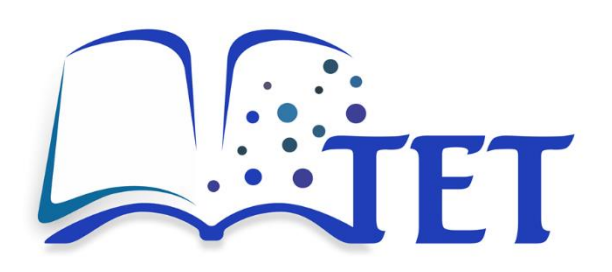

# **Report WP4-A4:**

# Platform user manual

Funded by the European Union. Views and opinions expressed are however those of the author(s) only and do not necessarily reflect those of the European Union or the European Education and Culture Executive Agency.

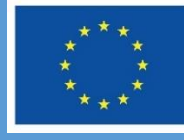

Co-funded by the European Union

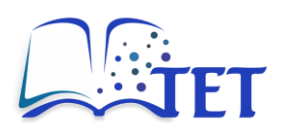

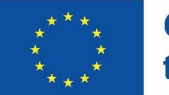

#### Result

Platform user manual

#### **Related to**

WP4-A4: Documentation of the platform programming code, creation of the user manual

#### **Platform link**

https://app.tet-erasmus.eu

#### Statement of originality

This report contains original unpublished work, except where clearly indicated otherwise. Acknowledgement of previously published material and of the work of others has been made through appropriate citation, quotation, or both.

#### Disclaimer

This report contains material, which is the copyright of TET Consortium Parties. All TET Consortium Parties have agreed that the content of the report is licensed under a Creative Commons Attribution Non-Commercial Share Alike 4.0 International License. TET Consortium Parties does not warrant that the information contained in the Deliverable is capable of use, or that use of the information is free from risk and accept no liability for loss or damage suffered by any person or any entity using the information.

#### **Copyright notice**

© 2022-2025 TET Consortium Parties

#### Note

For anyone interested in having more information about the project, please see the website at: <a href="https://tet-erasmus.eu/">https://tet-erasmus.eu/</a>

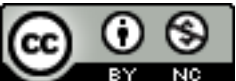

BY NO This publication is licensed under a <u>Creative Commons Attribution-NonCommercial 4.0</u> International Public License (CC BY-NC 4.0).

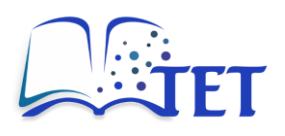

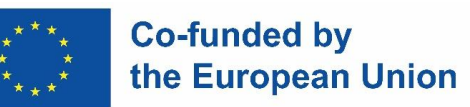

# Document version history

| Version | Date      | Author             | Comment         |
|---------|-----------|--------------------|-----------------|
| 1.0     | 28.2.2025 | Tomaž Požrl, UNILJ | Initial version |
|         |           |                    |                 |
|         |           |                    |                 |
|         |           |                    |                 |
|         |           |                    |                 |

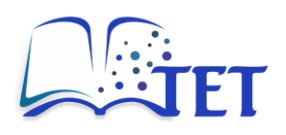

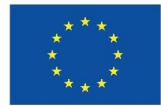

# Table of contents

| 1.    | Introduction                             | 6  |
|-------|------------------------------------------|----|
| 1.1   | Overview of the TET platform             | 6  |
| 1.2   | Purpose of the platform in this project  | 7  |
| 1.3   | Purpose of the manual                    | 9  |
| 1.4   | Manual target audience                   | 9  |
| 1.5   | How to access the platform               | 9  |
| 2.    | Getting started                          | 12 |
| 2.1   | System requirements                      | 12 |
| 2.2   | Signing up                               | 12 |
| 2.3   | Logging in and out                       | 13 |
| 2.4   | Overview of the user interface           | 13 |
| 2.4.1 | 1 Header                                 | 14 |
| 2.4.2 | 2 Search bar                             | 14 |
| 2.4.3 | 3 Basic navigation bar                   | 15 |
| 2.4.4 | 4 Profile                                | 15 |
| 2.4.5 | 5 Left sidebar                           | 16 |
| 2.4.6 | 6 Content area                           | 17 |
| 2.4.7 | 7 Right sidebar                          |    |
| 2.4.8 | 8 Footer                                 | 19 |
| 3.    | Using the platform                       | 21 |
| 3.1   | Creating, editing, and deleting content  | 22 |
| 3.1.1 | 1 Creating a new course, chapter or page | 22 |
| 3.1.2 | 2 Editing a course, chapter or page      | 25 |
| 3.1.3 | 3 Deleting a course, chapter or page     | 26 |
| 3.2   | Formatting page content                  | 27 |
| 3.2.1 | 1 Basic formatting                       | 27 |
| 3.2.2 | 2 Inserting lists                        | 28 |
| 3.2.3 | 3 Inserting links                        | 28 |
| 3.2.4 | 4 Inserting (embedding) PDF files        |    |

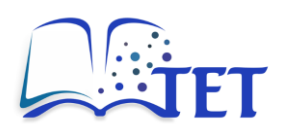

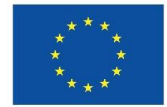

| 3.2.5   | Inserting tables                                 |
|---------|--------------------------------------------------|
| 3.2.6   | Inserting images                                 |
| 3.2.7   | Inserting code blocks                            |
| 3.2.8   | Inserting drawings                               |
| 3.2.9   | Inserting / editing media                        |
| 3.2.10  | Inserting collapsible blocks                     |
| 3.2.11  | Editing page source code                         |
| 3.2.12  | WYSIWYG editor shortcuts                         |
| 3.3 A   | dditional functionalities40                      |
| 3.3.1   | Adding page tags40                               |
| 3.3.2   | Adding attachments to a page41                   |
| 3.3.3   | Setting a page as a template41                   |
| 3.3.4   | Page revisions and restoring previous versions42 |
| 3.4 Se  | earching for content                             |
| 3.4.1   | Basic search options44                           |
| 3.4.2   | Advanced search options45                        |
| 4. User | management and user features47                   |
| 4.1 U   | ser roles and permissions                        |
| 4.2 In  | viting and managing users48                      |
| 4.2.1   | Inviting users                                   |
| 4.2.2   | Managing users                                   |
| 5. Cust | omizing user experience                          |
| 5.1 U   | ser profile51                                    |
| 5.1.1   | User profile details51                           |
| 5.1.2   | Access & security                                |
| 5.1.3   | User interface shortcuts53                       |
| 5.2 N   | otifications54                                   |
| 5.3 Cu  | ustomizing platform experience                   |
| 6. Plat | orm administration (administrators only)61       |
| 6.1 Ba  | asic platform settings61                         |

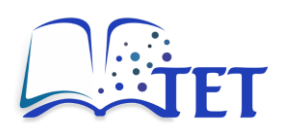

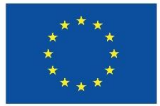

| 6.2 | Maintenance settings                            | 64 |
|-----|-------------------------------------------------|----|
| 6.3 | Activity logging                                | 66 |
| 6.4 | User management                                 | 67 |
| 6.5 | Managing user roles                             | 68 |
| 6.6 | Webhooks                                        | 69 |
| 7.  | Troubleshooting and FAQs                        | 72 |
| 7.1 | Common issues and their solutions               | 72 |
| 7.2 | How to contact support                          | 75 |
| 8.  | Best practices                                  | 77 |
| 8.1 | Tips for structuring and organizing content     | 77 |
| 8.2 | Tips for creating content                       | 78 |
| 8.3 | Recommended workflows for teaching and learning | 79 |
| 9.  | Glossary                                        | 82 |
|     |                                                 |    |

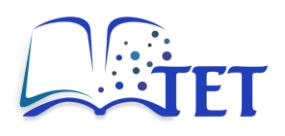

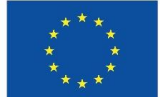

# **1. Introduction**

**The Evolving Textbook (TET)** is an innovative online platform designed to transform higher education textbooks into dynamic, evolving resources through active student participation. By leveraging advanced information and communication technologies (ICT), TET creates an interactive and adaptable learning environment that supports both educators and learners.

The platform provides tools for content creation, organization, and integration with external resources, enabling seamless browsing, presentation, and sharing of educational materials in classroom, online, and blended learning environments. Additionally, a built-in recommender system suggests relevant content to enhance the learning experience.

The University of Ljubljana (UNILJ) leads and coordinates Work Package 4, which focuses on platform development.

This user manual serves as a comprehensive guide to help teaching staff and learners navigate and maximize the platform's capabilities. It introduces the structured hierarchy of Books, Chapters, and Pages, providing an intuitive way to create, access, and manage educational content. Whether you're a teacher designing course materials or a student engaging with study resources, TET is built to enhance collaboration and learning.

The manual is structured with step-by-step instructions and clear explanations of key functionalities, empowering users to confidently perform tasks. It also includes troubleshooting tips and best practices to help users overcome challenges and optimize their use of the platform.

The Introduction Chapter provides an overview of the **TET Platform User Manual**, outlining its purpose, intended audience, and access instructions. Designed for teaching staff and learners, this manual offers clear guidance on how to efficiently create, manage, and access educational content on the platform.

# **1.1** Overview of the TET platform

The TET platform is built upon the BookStack, an open-source, self-hosted knowledge management system designed for organizing content in a simple, hierarchical format. Its intuitive interface makes it well-suited for non-technical users, while its robust backend architecture supports scalability and extensibility. In this project, BookStack has been adapted to function as a digital repository for higher education study materials, providing a collaborative environment for both educators and students.

Key features of the TET platform are:

• **Hierarchical content organization**: Content is structured into Books, Chapters, and Pages, mimicking a traditional textbook layout.

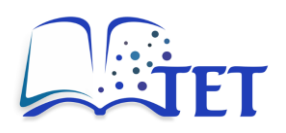

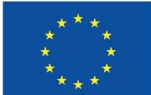

- Role-based permissions: Fine-grained control over who can view, edit, or manage content.
- Rich Text editing: A WYSIWYG editor for easy content creation and formatting.
- Search functionality: Allows users to quickly locate content, even in large repositories.
- Version control: Tracks changes to content, enabling rollbacks if needed.
- **Customizable interface**: Adapts to institutional branding and needs.

# **1.2** Purpose of the platform in this project

In the context of this project, the platform serves as a scalable and user-friendly solution for organizing and sharing educational materials. Its key objectives include:

- **Centralized content management**: Providing a unified repository for study materials, reducing duplication and improving access.
- **Collaboration**: Enabling educators and learners to co-author, co-create, and manage content collaboratively.
- **Ease of use**: Ensuring that both technical and non-technical users can navigate and utilize the platform efficiently.
- **Secure access**: Protecting sensitive data through role-based permissions and secure authentication mechanisms.

By leveraging BookStack, the platform facilitates a seamless flow of knowledge between educators and students, while its modular design allows for future adaptability.

In this project, the TET platform has been tailored to serve as a structured digital repository, supporting the evolving textbook concept. Its intuitive organization and collaborative tools make it an effective resource for both teaching staff and students. To ensure optimal usability, security, and adaptability, the platform has been customized to meet the following objectives:

#### Structural and organizational customizations

**Customized Course Hierarchy** – BookStack naturally organizes content into Shelves, Books, Chapters, and Pages, but in TET, these elements have been aligned with educational workflows:

- Shelves → Topics (e.g., Mechatronics, Manufacturing Engineering, Data-Driven System Engineering).
- Books → Courses, which are curated learning materials.
- Chapters and Pages provide modular structuring of courses for easy navigation and content breakdown.

**Predefined topics (Shelves)** – Instead of an open-ended approach, topics (shelves) are fixed, with only administrators having the ability to modify them.

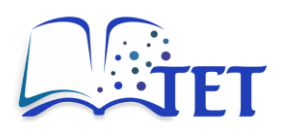

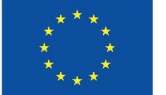

**Role-based content creation restrictions** – Unlike standard BookStack, where users can create books freely, in TET:

- Only teachers can create courses (books).
- Students can contribute by adding pages (if permissions allow), but they cannot create courses or chapters.

#### **User Access and Permissions**

**Enhanced role-based access control** – While BookStack supports user roles, TET has stricter permission structures, ensuring:

- Teachers can create and manage courses, set permissions, and approve student contributions.
- Students can contribute only to pages but do not have rights to create or delete major course structures (courses and chapter).
- Admins oversee the entire platform, including modifying topics (shelves) and managing user accounts.

**Secure authentication and institutional access** – The TET platform restricts registration to users from partner institutions, requiring a valid institutional email. General email domains (e.g., Gmail, Yahoo) are discouraged.

#### **Content Creation and Collaboration**

**Guided content creation workflow** – Unlike generic BookStack usage, the TET platform provides a defined workflow for:

- Planning course structures (aligning topics and courses).
- Content contribution by multiple users (teacher-led or collaborative).
- Publishing and reviewing through page revisions.

**Commenting system for collaboration** – BookStack allows page editing, but in TET, the commenting feature is emphasized to:

- Enable teachers and students to suggest edits and improvements.
- Facilitate collaborative discussions within course materials.

**Content review and approval** – The owner of a course (teacher) has the right to approve, modify, or delete student contributions, ensuring content relevance and quality.

#### **Customization for Educational Use**

**Language and accessibility considerations** – While BookStack supports basic multilingual UI adjustments, TET ensures:

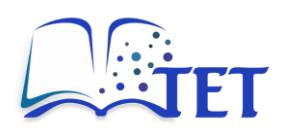

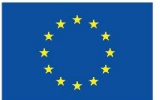

- Localized content adaptation for different educational contexts.
- A clean, accessible design that works on desktop and mobile devices.

# **1.3** Purpose of the manual

The primary purpose of this manual is to equip teaching staff and learners with the knowledge they need to effectively navigate and utilize the TET platform. It serves as a guide to the platform's features, ensuring that users can:

- **Create and manage content**: Learn how to organize and share educational materials within the platform's structured hierarchy.
- **Collaborate and contribute**: Understand how to co-create content, manage permissions, and engage in discussions with other users.
- Access and explore materials: Discover how to locate, review, and interact with the resources available on the platform.
- **Optimize the user experience**: Utilize platform features such as search tools, notifications, and role-based permissions to streamline workflows.

By following this manual, users can fully leverage the platform's capabilities to enhance teaching and learning experiences.

# **1.4 Manual target audience**

The manual is primarily designed for the following groups:

#### 1. Teaching staff

- Educators responsible for creating, organizing, and sharing study materials.
- Instructors looking to collaborate with colleagues or students to co-develop content.
- Administrators managing user access, permissions, and course-related materials.

#### 2. Learners

- Students accessing educational materials created by teaching staff.
- Participants contributing to collaborative assignments or projects.
- Individuals seeking to personalize their learning experience through platform features such as bookmarks, tags, or search filters.

This manual assumes no prior technical expertise, making it accessible to all users regardless of their familiarity with digital tools.

# **1.5** How to access the platform

To begin using the TET platform, follow these steps to access the system:

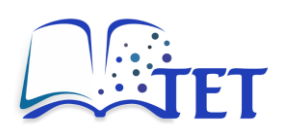

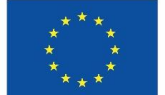

#### 1. Access via web browser

- Open your preferred browser (e.g., Chrome, Firefox, Edge).
- Navigate to the platform's URL: https://app.tet-erasmus.eu

#### 2. Login to your account

- Click on the **Log in** button in the top right corner of the homepage.
- Enter your credentials (email and password). Email address needs to be your institutional address.
- If multi-factor authentication (MFA) is enabled, follow the prompts to enter the verification code sent to your registered email or phone.

#### 3. First-time access for teachers

 Please contact the platform's system administrator by sending an email to: platformtet@gmail.com

#### 4. First-time access for teachers

- If you are a new student user, you first need to sign up.
- Click on the **Sign up** button in the top right corner of the homepage.
- Before continuing with the Sign up, you will need to consent to the processing of your personal data in compliance with the privacy policy attached: <u>https://app.tet-erasmus.eu/books/privacy-policy/page/privacy-policy</u>
- Before continuing with the Sign up, you will also need to consent that any content that you upload is made available under <u>CC BY-NC 4.0 license</u>.
- Enter your selected credentials (Name, Email and Password). Email address needs to be your institutional address.
- You will receive an email to confirm the creation of your new user account. Follow the link to complete this step
- After completing the signup, return to the homepage page and login.

#### 4. Navigating the platform

- Once logged in, you will land on the platform dashboard. From here, you can:
  - <u>Main platform area</u>: view available materials organized in Shelves, Books, Chapters and Pages.
  - <u>Left side of the platform</u>: check your recently viewed materials and recently updated pages.
  - <u>Right side of the platform</u>: use common actions specific to the current page (for example: create new shelf, change the type of view, view tags, change the mode (light or dark).
  - o <u>Centre of the header bar</u>: access search functionality to quickly locate resources.

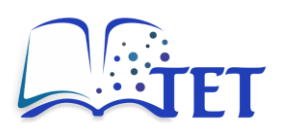

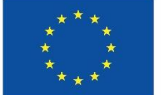

- <u>The right side of the header bar</u>: use the menu to explore Shelves and Books.
- <u>The right side of the header bar</u>: access your account information.

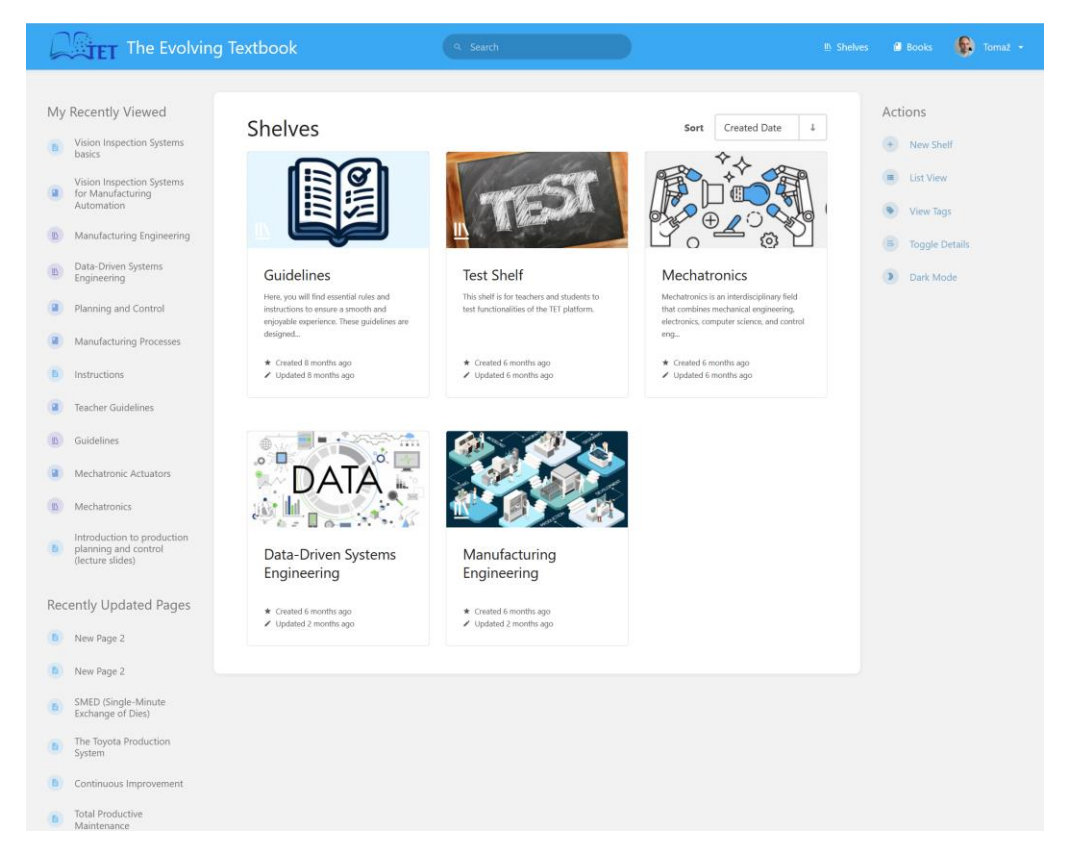

#### 5. Troubleshooting access issues

- If you experience difficulties logging in, verify your credentials or reset your password using the **Forgot Password** option on the Log In page.
- If you still experience difficulties logging in, contact the platform system administrator at platformtet@gmail.com (Email subject: TET Platform – Log-In Issues)
- If you experience difficulties signing up, contact the platform system administrator at platformtet@gmail.com (Email subject: TET Platform – Sign Up Issues)

The introduction chapter provides a foundation for understanding the purpose of the manual, identifying its audience, and guiding users on how to access the platform. With these basics in place, teaching staff and learners can proceed to explore the platform's functionalities in subsequent chapters.

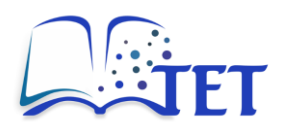

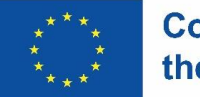

# 2. Getting started

This chapter provides an overview of how to begin using the TET platform. It includes system requirements, instructions for logging in and out, and a walkthrough of the user interface. By the end of this section, users will have a solid foundation to navigate and interact with the platform effectively.

# 2.1 System requirements

To ensure a smooth and optimal experience, the TET platform requires the following:

#### 1. Hardware requirements

- A desktop, laptop, tablet, or smartphone with internet access.
- Minimum screen resolution: 1024 x 768 (for desktop/laptop users).
- Recommended: 4 GB of RAM and a dual-core processor for multitasking.

#### 2. Software requirements

- Web browser:
  - <u>Recommended</u>: Google Chrome (latest version), Mozilla Firefox (latest version), Microsoft Edge.
  - <u>Supported</u>: Safari (latest version) or other modern browsers with JavaScript and cookies enabled.
- Operating system:
  - $\circ$   $\;$  Windows 10 or newer, macOS 10.13 or newer, or modern Linux distributions.
  - $\circ$   $\;$  For mobile access: iOS 12 or newer, Android 9 or newer.

#### 3. Internet requirements

- Minimum bandwidth: 5 Mbps for viewing content.
- Recommended: 10 Mbps or higher for media-heavy materials or collaborative features.

# 2.2 Signing up

#### For teachers / educators

If you wish to sign up, please contact the platform's system administrator by sending an email to: <a href="mailto:platformtet@gmail.com">platformtet@gmail.com</a>

#### For students / learners (self-registration)

- 1. Open your web browser and navigate to the platform's URL: <u>https://app.tet-erasmus.eu</u>
- 2. On the homepage, click the **Sign up** button in the top-right corner of the interface.

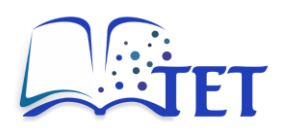

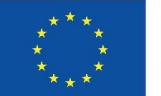

3. Before continuing with the Sign up, you will need to consent to the processing of your personal data in compliance with the privacy policy attached: https://app.tet-erasmus.eu/books/privacy-policy/page/privacy-policy

4. Before continuing with the Sign up, you will also need to consent that any content that you upload is made available under CC BY-NC 4.0 license.

5. Enter the selected **Name**, **Email** and **Password** and click the **Create Account** button. Email address needs to be your institutional address.

6. You will receive an email to confirm the creation of your new user account. Follow the link to complete this step.

7. After completing the signup, return to the homepage page and login.

# 2.3 Logging in and out

#### Logging in

1. Open your web browser and navigate to the platform's URL: <u>https://app.tet-erasmus.eu</u>

2. On the homepage, click the **Log in** button in the top-right corner of the interface.

3. Enter the **Email** and **Password** you select when signing up to the platform.

• If multi-factor authentication (MFA) is enabled, follow the prompts to enter the verification code sent to your email or phone.

4. Click the **Log In** button to access the platform. Upon successful login, you will be directed to the dashboard, which provides an overview of your activity and available materials.

#### Logging out

1. To log out, click on your **profile image** or **name** located in the top-right corner of the interface.

2. From the dropdown menu, select Logout.

- This will end your session and return you to the login page.
- Always log out when accessing the platform from a shared or public device for security purposes.

# 2.4 Overview of the user interface

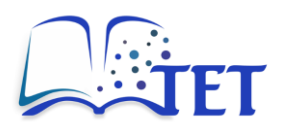

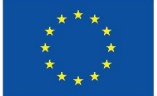

Once logged in, you will be presented with the platform's user interface. The interface is designed for simplicity and ease of use, making it accessible for both teaching staff and learners. Below is an annotated description of its key components.

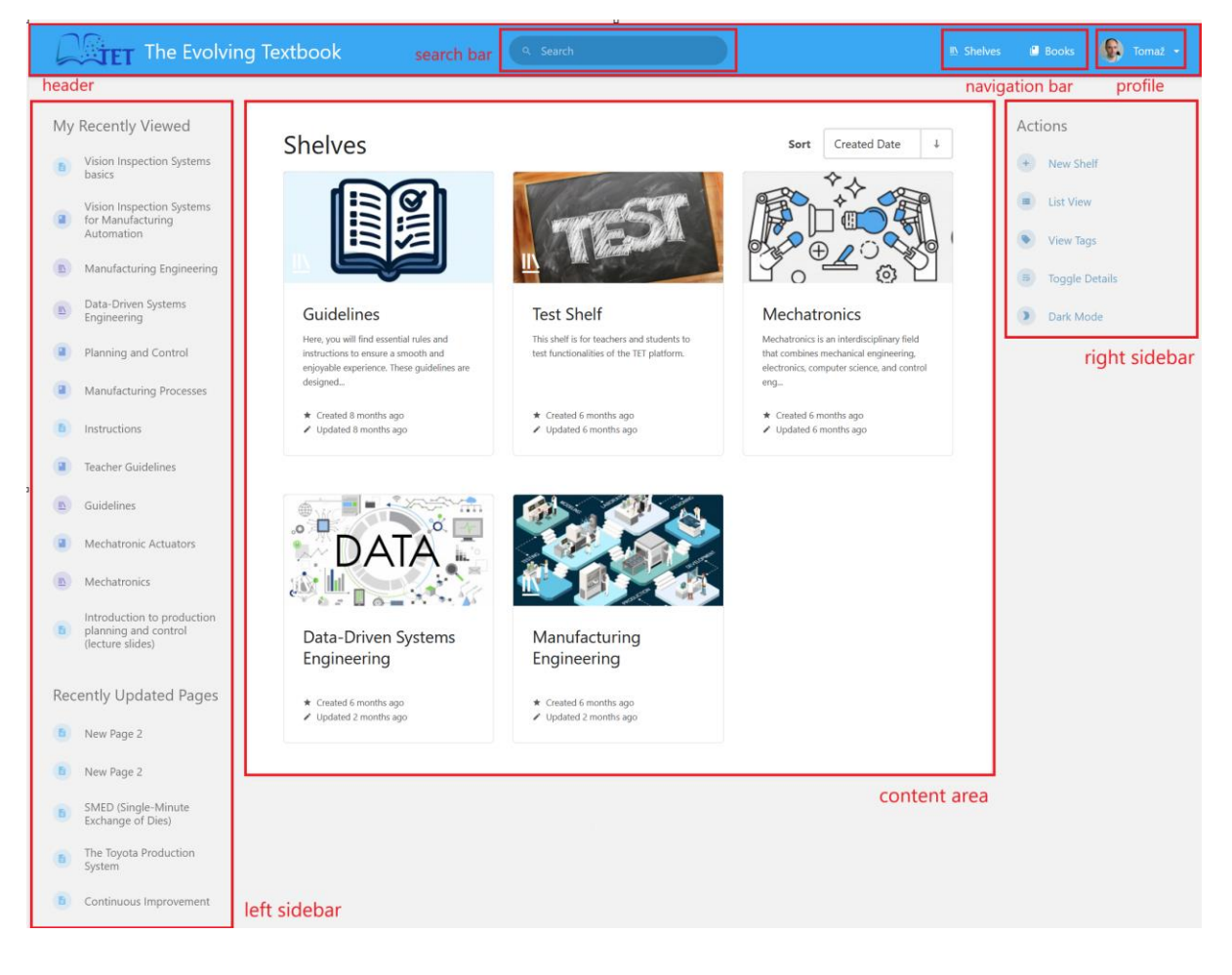

# 2.4.1 Header

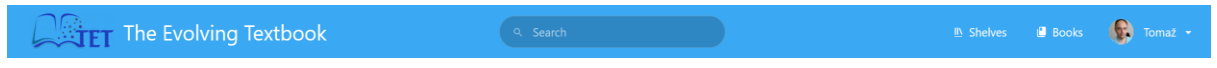

- Includes platform logo and name, search bar, basic navigation bar and user profile.
- Various notifications are also displayed in this area.

# 2.4.2 Search bar

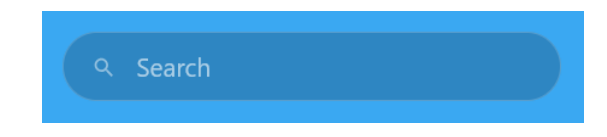

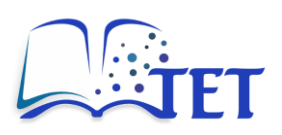

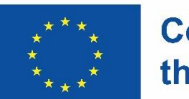

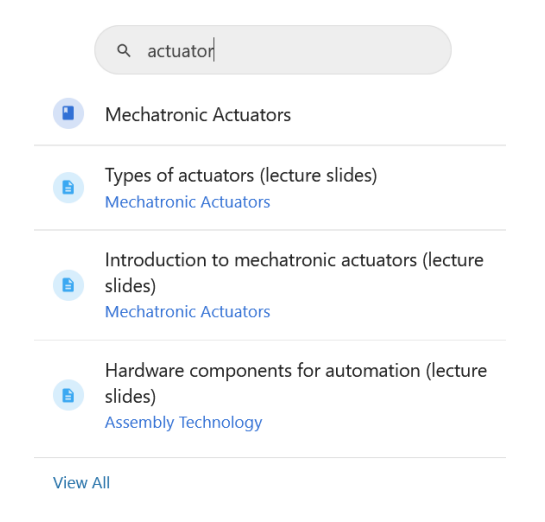

- Located in the middle of the header, the search bar provides to the platform content search functionality
- Search is automatic and returns a list of most relevant content found with a link to the full list of results.

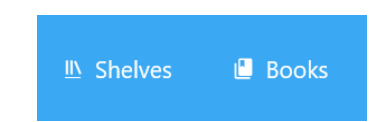

2.4.3 Basic navigation bar

• Located on the right side of the header, it provides a direct link to the list of all shelves (thematic fields) and books (courses) on the platform.

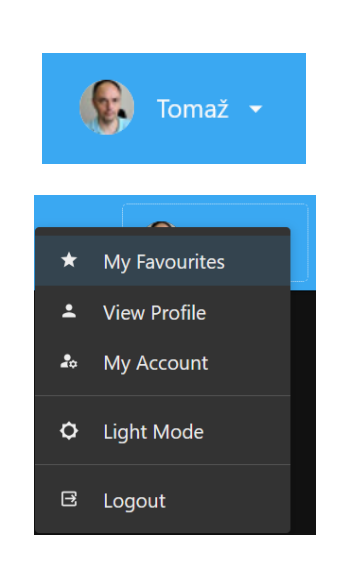

# 2.4.4 Profile

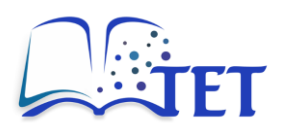

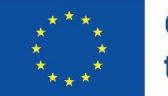

- Located on the far-right side of the header, it provides access to:
  - User's account (name, email, avatar, preferred language)
  - User's profile (created content pages, books, chapters, shelves; recent activity)
  - User's favourite content
  - Selection of platform interface mode (light or dark)
  - Logout button

# 2.4.5 Left sidebar

| ₩ book                     |                                                                                                    |
|----------------------------|----------------------------------------------------------------------------------------------------|
| ILO<br>description         | ILO1: identify and explain fundamental concepts and<br>components of machine vision systems, including image<br>acquisition, processing techniques, and applications              |
| ILO Blo                    | om verb level 2                                                                                                    |
| ILO<br>content             | ILO1: fundamental concepts of machine vision<br>systems                                                                                                    |
| ILO cor<br>keywords        | tent ILO1: image acquisition, processing techniques, applications                                                                                                    |
| ILO in context             | ILO1: understanding fundamental principles for usage in<br>idustrial applications and scientific domains                                                                          |
| ILO<br>description         | ILO2: to apply image processing algorithms (e.g.,<br>filtering, morphological operations, BLOB analysis) to<br>analyze and manipulate images for specific machine<br>vision tasks |
| ILO<br>content             | ILO2: implementation of image processing algorithms                                                                                                    |
| ILO<br>content<br>keywords | ILO2: image processing algorithms, feature<br>extraction techniques, tools, Matlab, OpenCV                                                                                        |
|                            | II.02: inductrial image analysis biological data                                                                                                    |

- Located to the left of the main content area and generated **contextually** depending on the content of the main area:
  - o <u>On homepage</u>: recently viewed content, recently updated pages
  - o <u>On Shelves subpage</u>: recently viewed, popular Shelves, new Shelves
  - o <u>On Books subpage</u>: recently viewed, popular Books, new Books
  - o <u>On specific shelf page</u>: shelf tags, creation and update info, permission info
  - o <u>On specific book page</u>: search bar to search within the book, book tags
  - <u>On specific chapter page</u>: chapter tags, search bar to search within the chapter, navigation of the book the chapter belongs to
  - o <u>On specific page</u>: page tags, attachments, navigation of a book the page belongs to

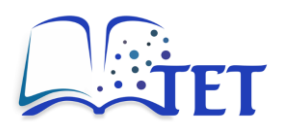

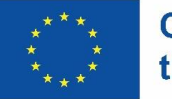

# 2.4.6 Content area

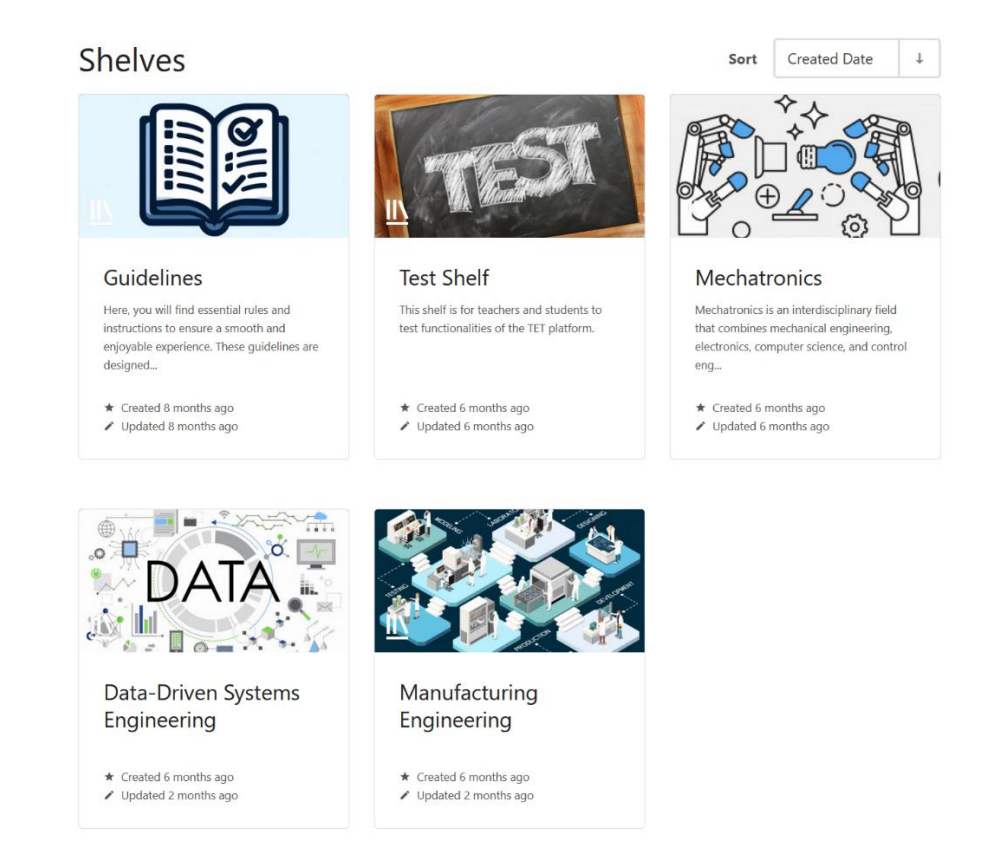

- The main area of the platform interface where selected materials (shelves, books, chapter, pages) are displayed.
- Materials can be presented in grid view or in list view.

| Sort                 | Created Date                              | 1                                                                                                    |  |  |
|----------------------|-------------------------------------------|----------------------------------------------------------------------------------------------------|--|--|
|                      |                                           |                                                                                                    |  |  |
| Lean Manufa          | acturing                                  |                                                                                                    |  |  |
| Additive Ma          | nufacturing                               |                                                                                                    |  |  |
|                      |                                           |                                                                                                    |  |  |
|                      |                                           |                                                                                                    |  |  |
|                      |                                           |                                                                                                    |  |  |
| Planning and Control |                                           |                                                                                                    |  |  |
|                      | Sort Lean Manufa Additive Ma Planning and | Sort     Created Date       Lean Manufacturing       Additive Manufacturing       Hanning and Control |  |  |

- Shelves and books are presented with:
  - Cover image

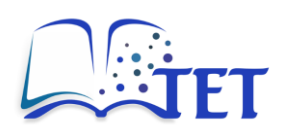

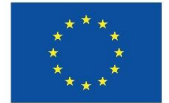

- o Name
- $\circ \quad \text{Short description} \quad$
- Ownership, creation and update info.
- Shelves and books can be sorted by:
  - o Name
  - o Created date
  - o Updated date

Shelves

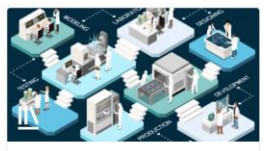

Manufacturing Engineering

★ Created 6 months ago
 ✓ Updated 2 months ago

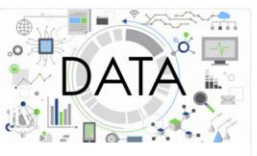

Data-Driven Systems Engineering

★ Created 6 months ago✓ Updated 2 months ago

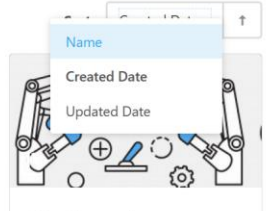

Mechatronics Mechatronics is an interdisciplinary field that combines mechanical engineering, electronics, computer science, and control eng...

★ Created 6 months ago
 ✓ Updated 6 months ago

# 2.4.7 Right sidebar

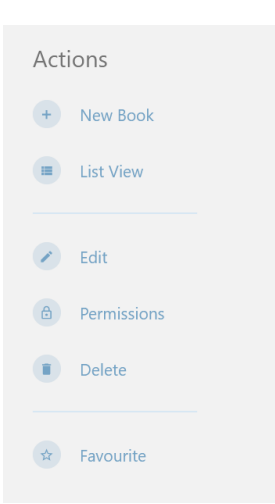

- Located to the right of the main content area and generated **contextually** depending on the content of the main area.
  - o <u>On homepage</u>:
    - Create new shelf
    - Select view (grid or list)
    - View platform tags
    - Select mode (light or dark)

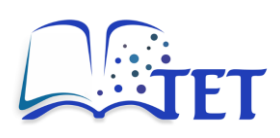

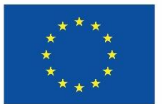

- o On Shelves subpage:
  - Create new shelf
  - Select view (grid or list)
  - View platform tags
- o On Books subpage:
  - Create new book
  - Select view (grid or list)
  - View platform tags
- On specific shelf page:
  - Create new book, select view (grid or list)
  - Edit shelf, set shelf permissions, delete shelf
  - Set shelf as favourite
- On specific book page:
  - Book ownership, creation and update info
  - Create new chapter
  - Edit book
  - Sort book content (pages)
  - Watch the book (for new pages and updates)
  - Set book a favourite
  - Export a book to .html, .pdf, .txt or .md.
- On specific chapter page:
  - Chapter ownership, creation and update info
  - Create a new page
  - Sort pages in a book
  - Watch a chapter (for new pages and updates)
  - Set chapter as favourite
  - Export a chapter to .html, .pdf, .txt or .md.
- o On specific page:
  - Page ownership, creation and update info
  - Page revision number
  - Page watch (if set)
  - Page revisions
  - Watch the page (for new pages and updates)
  - Set page as favourite
  - Export a page to .html, .pdf, .txt or .md page

# 2.4.8 Footer

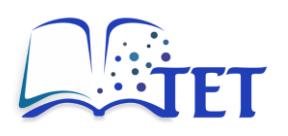

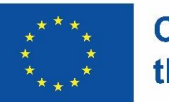

| Connect with us.                                                                                                    |
|----------------------------------------------------------------------------------------------------|
| Social networks<br>LinkedIn                                                                                                    |
| Co-funded by<br>the European Union                                                                                                    |
| Funded by the European Union. However, the views and opinions expressed are solely those of the author(s) and do not necessarily reflect the views and opinions of the European Union or CMEPIUS (the funding authority).<br>Neither the European Union nor the funding authority can be held responsible for them. |
| All content on this site is licensed under the Creative Commons NC-89.4.0 license.                                                                                                    |
| © Copyright University of Ljubljana, Faculty of Mechanical Engineering, 2024. All Rights Reserved                                                                                                    |
| Powered by BookStack                                                                                                    |

• Located at the bottom of the page, it contains a link to the project's LinkedIn page, the EU cofunding logo and disclaimer, a note on the license used for the platform's content, and copyright information for the entire platform

This chapter introduces the foundational steps for getting started with the TET platform. Users should now be able to log in, navigate the interface, and familiarize themselves with the tools and features available to enhance their teaching or learning experience. The next chapters will dive deeper into specific functionalities and workflows.

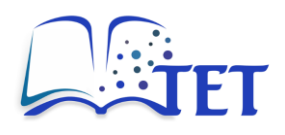

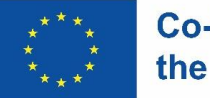

# 3. Using the platform

This chapter provides detailed instructions on how to create, manage, and search for content in the TET platform. It is designed to guide both teaching staff and learners through key features, such as creating and organizing materials, formatting content, and finding resources. Visual aids (e.g., images of the platform interface) are included to enhance understanding.

**NOTE:** Any type of content (topic, course, chapter, page) can only be added by registered users. Non-registered users (guests) can only view platform content.

The structure of the content is partially predefined. Study materials are organized in several topics (Shelves):

- Mechatronics
- Manufacturing Engineering
- Data-Driven Systems Engineering

Additional topics can be added if need arises.

**NOTE:** A new topic (Shelf) can only be added by the platform system administrator.

Topic (Shelf) contains course(s) (Books). These courses loosely relate to actual courses taught at institutions of project partners. At the end of Work Package 4, the list of courses includes:

- Mechatronics (Shelf):
  - Mechatronic Actuators
  - Signals and Systems
  - Basics of Machine Vision
  - Logic Systems
- Manufacturing Engineering (Shelf):
  - Manufacturing Processes
  - o Assembly Technology
  - o Lean Manufacturing
  - $\circ$  ~ Vision Inspection Systems for Manufacturing Automation
  - o Optimization of Production Processes
  - Additive Manufacturing
- Data-Driven Systems Engineering (Shelf):
  - $\circ \quad \text{Data Analysis} \\$
  - $\circ \quad \text{Simulation Modelling} \\$
  - o Planning and Control

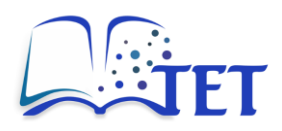

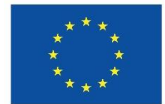

**NOTE:** A new course (Book) can be added by any Teacher (a user with a Teacher role).

A course (Book) content is organized into chapters and/or pages. Pages can also be added directly to the course (Book). For core content, chapters/pages loosely relate to the actual study materials used for courses taught at institutions of project partners.

**NOTE:** A new chapter inside a course (Book) can only be added by the Teacher who owns the course (Book).

**NOTE:** A new page inside any course (Book) can be added by any Teacher or any Student (a user with a student role).

# 3.1 Creating, editing, and deleting content

### 3.1.1 Creating a new course, chapter or page

#### 1. Creating a new course (Book) (Teachers only)

- From the homepage content area, click on the topic (Shelf) where you want to create the course.
- Inside the selected topic (Shelf), click New Book in the Right sidebar.

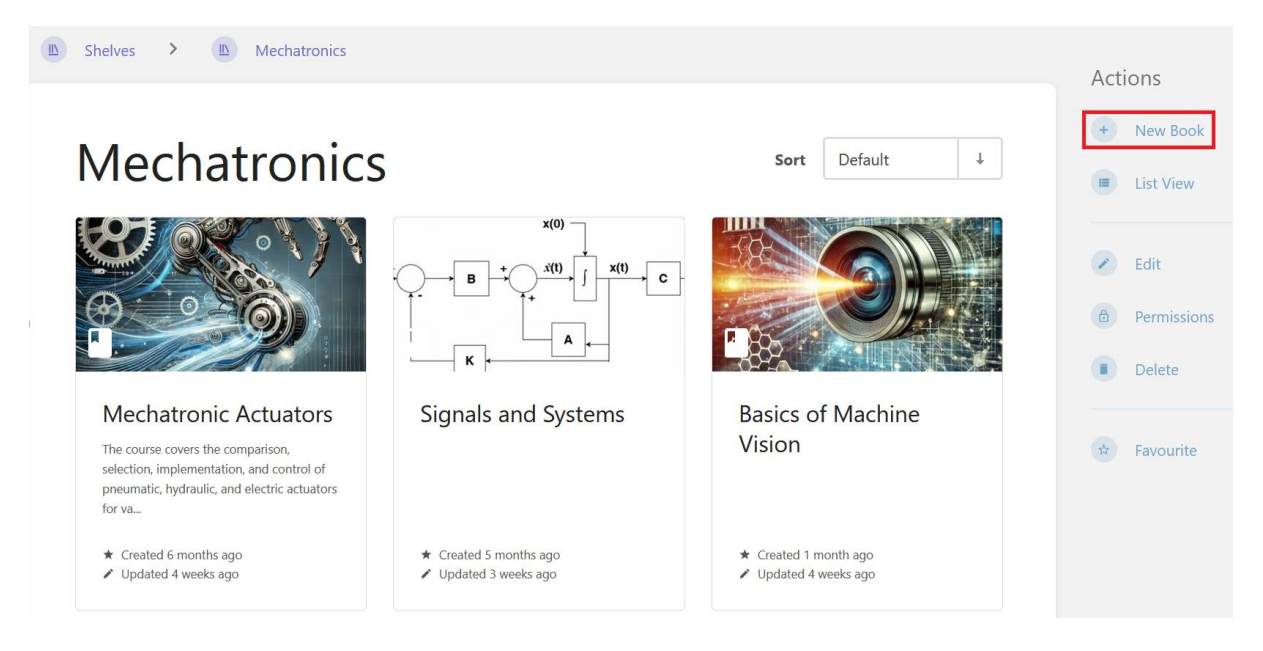

- Fill in the following details in the form:
  - **Name**: Enter the title of the course.

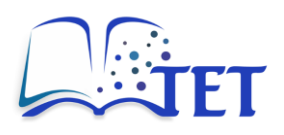

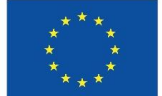

- **Description**: Provide a brief summary of the course's content or purpose. The description appears on the list of courses within the topic.
- **Cover image**: Upload a 440 x 250 px image that visually represents the content of the course. The image will be displayed in the course list inside the topic.
- **Book tags**: Add key/value pair tags to describe the course content. These tags help improve search functionality on the platform.
- **Default Page Template**: Optionally, select a template for pages within the course.

| Name                                                                                                    |                                                        |                                  |                  |         |         |          |     |
|----------------------------------------------------------------------------------------------------|--------------------------------------------------------|----------------------------------|------------------|---------|---------|----------|-----|
|                                                                                                    |                                                        |                                  |                  |         |         |          |     |
| Description                                                                                                    |                                                        |                                  |                  |         |         |          |     |
|                                                                                                    |                                                        |                                  | в                | Ι       | 8       | ∷≣       | Ξ   |
|                                                                                                    |                                                        |                                  |                  |         |         |          |     |
| Cover image This image should be approximately 440x250px althe<br>scenarios as required, so actual dimensions for disple                                                                      | ough it will be flexibly scaled<br>ay will differ.     | 8 cropped to fit<br>Select<br>Re | the use<br>Image | r inter | face ir | n differ | ent |
| Book Tags Add some tags to better categorise your content. You can assign a value to a tag for more in-depth ory View existing tags.      Tag Name Add another tag      Default Page Template | ganisation.<br>Tag Value                               | (Optional)                       |                  |         |         |          | ×   |
| Assign a page template that will be used as the defa<br>created within this item. Keep in mind this will only b<br>creator has view access to the chosen template page                        | ult content for all pages<br>be used if the page<br>e. | Select a tem                     | plate p          | age     |         |          |     |
|                                                                                                    |                                                        |                                  | Canc             | el      | S       | Save B   | ook |

Create New Book

• Click Save Book to create the book. It will now appear in the selected topic (Shelf).

#### 2. Creating a new chapter (Teachers only)

• On the book's page where you want to add a new chapter, click **New Chapter** in the **Right sidebar**.

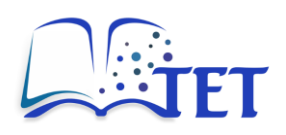

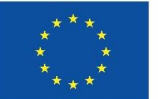

# Mechatronic Actuators

Shelves > (B) Mechatronics > (B) Mechatronic Actuators

Introduction to mechatronic actuators (lecture slides)

Types of actuators (lecture slides)

Electrostatics and electromagnetism (lecture slides)

Electrostatics, electromagnetism, solving electrical circuits (tutorial tasks and video)

- Fill in the following details in the form:
  - Name: Enter the title of the chapter.
  - **Description**: Provide a brief summary of the chapters' content or purpose. The description appears on the list of chapters/pages within the course.
  - **Chapter tags**: Add key/value pair tags to describe the chapter's content. These tags help with platform search functionality.
  - **Default Page Template**: Optionally, select a template for the pages within the chapter.
- Click **Save Chapter** to create the chapter. The chapter will now appear in the selected course.

#### 3. Creating a new page (Teachers and Students)

- Open the course where you want to add the page.
- You can create a page either directly in the course or within a chapter. To create a page inside a chapter, first click on the chapter name to open it.
- Click New Page in the Right sidebar.

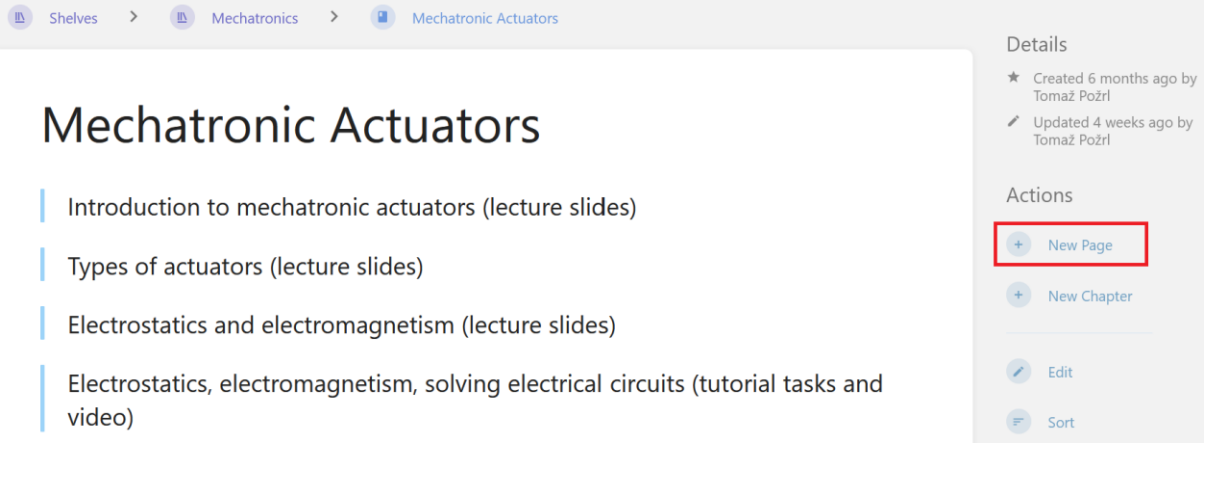

• A new interface will open, allowing you to define the content of the new page.

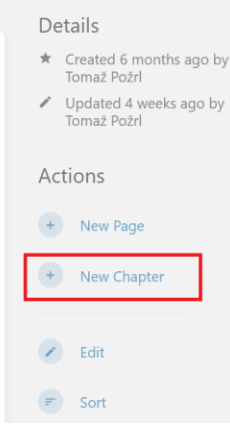

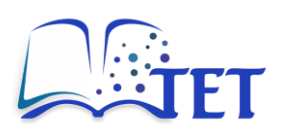

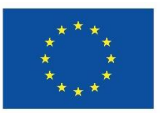

| 🗧 Back                                                                                                    | O Draft saved at 17:24 i | Set Changelog B Save Page                                                                                                    |
|----------------------------------------------------------------------------------------------------|--------------------------|----------------------------------------------------------------------------------------------------|
| New Page<br>$\checkmark$ $\land$ Paragraph $\checkmark$ <b>B</b> $I \sqcup \underline{A} \checkmark \underline{A} \checkmark \checkmark$ |                          | <ul> <li>Page Tags</li> <li>Add some tags to better categorise your content.<br/>You can assign a value to a tag for more in-depth organisation.<br/>View existing tags.</li> <li>Tag Name Tag Value (Optiona ×<br/>Add another tag</li> </ul> |

- This interface consists of:
  - Top bar with links to:
    - Return to the previous page.
    - Save or delete the page draft.
    - Add changelog comments for page modifications.
    - Save the page.
  - Main editing area, featuring a WYSIWYG editor with options to:
    - Write and format text.
    - Adjust content alignment.
    - Insert elements such as bullet lists, numbered lists, task lists, links, PDFs, tables, images, horizontal lines, code blocks, drawings, media, collapsible blocks (explained in detail in the following subsections).
    - Edit the page's HTML source code.
  - Sidebar to the right of the editor, which provides options to:
    - Add page tags (key/value pairs)
    - Attach files to the page.
    - Set the current page as the template for reuse on other pages.
    - View and manage comments left on the page.
- If the page contains a lot of content and you cannot build it in one go, you can save it as a draft and continue editing later.
- Once the page is complete, click **Save Page** in the top bar to save and publish it on the platform.

# 3.1.2 Editing a course, chapter or page

**NOTE:** A user can only edit a course, chapter, or page that they have created or own.

- Open the course, chapter or page you want to edit.
- In the **Right sidebar**, click **Edit**.

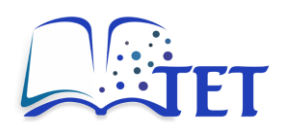

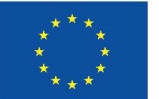

Shelves > (B) Mechatronics > (B) Mechatronic Actuators Details Created 6 months ago by Tomaž Požrl Mechatronic Actuators Updated 4 weeks ago by Tomaž Požrl Actions Introduction to mechatronic actuators (lecture slides) + New Page Types of actuators (lecture slides) + New Chapter Electrostatics and electromagnetism (lecture slides) Edit Electrostatics, electromagnetism, solving electrical circuits (tutorial tasks and video) = Sort Permissions Semiconductors (lecture slides) Delete Diode, transistors, SCR, IGBT (tutorial tasks and video) Make the necessary changes in the same way you created the content.

• Click **Save** to apply the changes.

# 3.1.3 Deleting a course, chapter or page

**NOTE:** A user can only delete a course, chapter, or page that they have created or own.

- Open the course, chapter or page you want to delete.
- In the Right sidebar, click Delete.

Shelves > (B) Mechatronics > (B) Mechatronic Actuators

Mechatronic Actuators

- Introduction to mechatronic actuators (lecture slides)
- Types of actuators (lecture slides)
- Electrostatics and electromagnetism (lecture slides)

Electrostatics, electromagnetism, solving electrical circuits (tutorial tasks and video)

- Semiconductors (lecture slides)
- Diode, transistors, SCR, IGBT (tutorial tasks and video)
- Confirm that you want to delete the content.

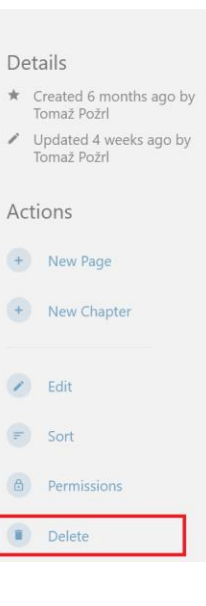

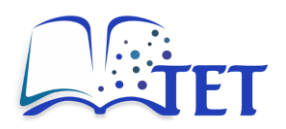

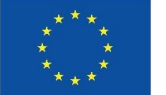

**NOTE:** Be extra cautious when deleting content. Only delete content if you are certain it is no longer needed.

# 3.2 Formatting page content

The platform provides a WYSIWYG editor, enabling user to format text and structure your page content without coding knowledge.

# **3.2.1** Basic formatting

WYSIWYG editor includes common text formatting options:

| Test Page                                                      |   |   |   |          |     |          |     |   |   |   |   |   |   |     |   |   |    |     |                   |   |     |
|----------------------------------------------------------------|---|---|---|----------|-----|----------|-----|---|---|---|---|---|---|-----|---|---|----|-----|-------------------|---|-----|
| Paragraph 🗸 🗸                                                  | В | Ι | Ū | <u>A</u> | ~ 🔺 | <u> </u> | ••• | ₽ | ≡ | ∃ | ■ | Ξ | 1 | ••• | 8 | ۵ | \$ | ••• | $\langle \rangle$ | ? | K 7 |
| <pre>i int c = 20; 2 void main() {     int a = 5;     } </pre> | Ī |   |   |          |     |          |     |   |   |   |   |   |   |     |   |   |    |     |                   |   |     |
| 1 Test                                                         |   |   |   |          |     |          |     |   |   |   |   |   |   |     |   |   |    |     |                   |   |     |

- Bold, italic, underline,
- text colour,
- text background colour,
- strikethrough,
- subscript and superscript

The editor also allows user to set various headers and visual structures to better present the content:

| Test Page                                              |             |                   |
|--------------------------------------------------------|-------------|-------------------|
| Paragraph $\vee$ <b>B</b> $I$ <b>U</b> <u>A</u> $\vee$ |             | 8 🗅 🖽 - 🖾 🚥 💠 😨 🚼 |
| Large Header                                           |             |                   |
| Medium Header                                          |             |                   |
| Small Header                                           |             |                   |
| Tiny Header                                            |             |                   |
| Paragraph                                              |             |                   |
| Blockquote                                             |             |                   |
| Callouts >                                             | Information |                   |
|                                                        | Success     |                   |
| int c = 20:                                            | Warning     |                   |
|                                                        | Danger      |                   |

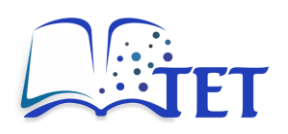

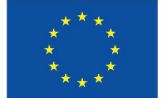

- Tiny, small, medium and large headers,
- paragraph formatting,
- blockquote for emphasizing text,
- callouts for text accentuation, with options for blue, green, orange and red coloured text blocks.

The editor allows content to be aligned left, centre, right, or justified.

# 3.2.2 Inserting lists

The editor provides functions to create various types of lists. Lists can also include sublists with adjustable indentation levels for better content organization.

| Test Page                                                                   |     |   |                     |              |   |    |      |    | _ |   |    |           |    |   |     |
|-----------------------------------------------------------------------------|-----|---|---------------------|--------------|---|----|------|----|---|---|----|-----------|----|---|-----|
| Paragraph 🗸 🗸                                                               | B I | U | <u>A</u> ~ <u>A</u> | <u>•</u> ~ … | ≣ | ≡≡ | := } | ≡  | 8 | ۵ | ⊞~ | \$<br>••• | <> | ? | K 7 |
| _                                                                           |     |   |                     |              |   |    |      | *= | ₫ | ∑ |    |           |    |   |     |
| 0                                                                           |     |   |                     |              |   |    |      |    |   |   |    |           |    |   |     |
| <pre>1 int c = 20;<br/>2<br/>3 void main() {<br/>4 int a = 5;<br/>5 }</pre> |     |   |                     |              |   |    |      |    |   |   |    |           |    |   |     |
| 1 Test                                                                      |     |   |                     |              |   |    |      |    |   |   |    |           |    |   |     |
| <pre>// int c = 20;</pre>                                                   |     |   |                     |              |   |    |      |    |   |   |    |           |    |   |     |

List options include:

- Bullet lists (unordered lists),
- numbered lists (ordered lists),
- task lists (checklists).

# 3.2.3 Inserting links

The editor allows users to insert internal or external links.

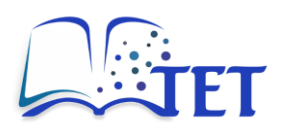

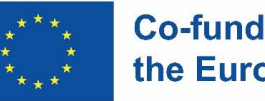

Test Page

| Paragraph 🗸 🗸                                                               | в | Ι | Ū | Α | ~ 💉 | · · | •• | FE | ⊒ | ■ | ∷≡ | ••• | 9 | D | ⊞~ | \$<br>••• | <> | ? | 1 |
|-----------------------------------------------------------------------------|---|---|---|---|-----|-----|----|----|---|---|----|-----|---|---|----|-----------|----|---|---|
|                                                                             |   |   |   |   |     |     |    |    |   |   |    |     |   |   |    |           |    |   |   |
| 0                                                                           |   |   |   |   |     |     |    |    |   |   |    |     |   |   |    |           |    |   |   |
| <pre>1 int c = 20;<br/>2<br/>3 void main() {<br/>4 int a = 5;<br/>5 }</pre> | [ |   |   |   |     |     |    |    |   |   |    |     |   |   |    |           |    |   |   |
| • Test                                                                      |   |   |   |   |     |     |    |    |   |   |    |     |   |   |    |           |    |   |   |
| <pre>// int c = 20;</pre>                                                   |   |   |   |   |     |     |    |    |   |   |    |     |   |   |    |           |    |   |   |

In the Insert/Edit Link window, provide the following details:

- URL (web address of the link),
- Text to be displayed (anchor text for the link), •
- Title of the link (optional tooltip text),
- Open mode (choose whether the link opens in the current window or a new window). •

The URL can be:

- Absolute, linking to an external website. •
- Internal, linking to a topic, course, chapter, or page within the platform.

| Insert/Edit Link |        | ×    |
|------------------|--------|------|
| URL              |        |      |
|                  |        | [t]  |
| lext to display  |        |      |
| Title            |        |      |
| Open link in     |        |      |
| Current window   |        | ~    |
|                  | Cancel | Save |

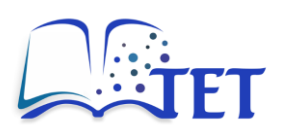

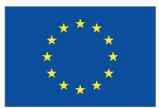

| Entity Select                   | ×      |
|---------------------------------|--------|
| Search                          |        |
| Manufacturing Engineering       |        |
| Mechatronic Actuators           |        |
| Mechatronics                    |        |
| Lean Manufacturing              |        |
| Manufacturing Processes         |        |
| Data-Driven Systems Engineering |        |
| Simulation Modelling            |        |
| Data Analysis                   |        |
|                                 | Select |

# 3.2.4 Inserting (embedding) PDF files

The editor allows users to insert (embed) PDF files directly into the page.

| Test Page                                                                   |   |                       |              |     |     |   |      |     |         |      |           |    |   |     |
|-----------------------------------------------------------------------------|---|-----------------------|--------------|-----|-----|---|------|-----|---------|------|-----------|----|---|-----|
| Paragraph $$                                                                | Ι | <u>U A</u> ~ <u>A</u> | <u>•</u> ~ … | = = | : = | ≣ | ≡ }≡ | ••• | S [     | ) ⊞~ | \$<br>••• | <> | ? | K 3 |
|                                                                             |   |                       |              |     |     |   |      |     |         |      |           |    |   |     |
| 0                                                                           |   |                       |              |     |     |   |      |     |         |      |           |    |   |     |
| <pre>1 int c = 20;<br/>2<br/>3 void main() {<br/>4 int a = 5;<br/>5 }</pre> |   |                       |              |     |     |   |      |     |         |      |           |    |   |     |
| 1 Test                                                                      |   |                       |              |     |     |   |      |     |         |      |           |    |   |     |
| <pre>// int c = 20;</pre>                                                   |   |                       |              |     |     |   |      |     |         |      |           |    |   |     |
|                                                                             |   | Insert I              | PDF          |     |     |   |      |     | ;       | <    |           |    |   |     |
|                                                                             |   |                       |              |     |     |   |      |     |         |      |           |    |   |     |
|                                                                             |   |                       |              |     |     |   |      |     |         |      |           |    |   |     |
|                                                                             |   |                       |              |     |     |   |      | Ins | ert PDF |      |           |    |   |     |

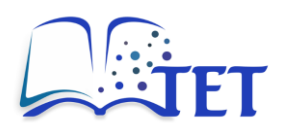

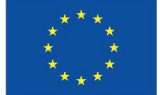

In the Insert PDF window, provide the absolute URL to the PDF file. The file can be:

- An external URL linking to a PDF hosted outside the platform.
- A PDF uploaded to the platform, which can be:
  - Attached to the currently edited page.
  - $\circ~$  A file previously uploaded to other sections of the platform.

# 3.2.5 Inserting tables

The editor allows users to insert tables into the page for organizing and presenting data effectively.

| Test Page                                                                   |   |   |   |            |            |       |   |   |   |   |   |   |     |                |   |    |    |     |    |   |     |
|-----------------------------------------------------------------------------|---|---|---|------------|------------|-------|---|---|---|---|---|---|-----|----------------|---|----|----|-----|----|---|-----|
| Paragraph 🗸 🗸                                                               | в | Ι | U | <u>A</u> ~ | <u>*</u> ` | · ••• | ≡ | ≡ | ≡ | ≣ | Ξ | 1 | ••• | ${\mathscr S}$ | ٥ | ⊞~ | \$ | ••• | <> | ? | K 3 |
|                                                                             |   |   |   |            |            |       |   |   |   |   |   |   |     |                |   |    |    |     |    |   |     |
| 0                                                                           |   |   |   |            |            |       |   |   |   |   |   |   |     |                |   |    |    |     |    |   |     |
| <pre>1 int c = 20;<br/>2<br/>3 void main() +<br/>4 int a = 5;<br/>5 }</pre> | [ |   |   |            |            |       |   |   |   |   |   |   |     |                |   |    |    |     |    |   |     |
|                                                                             |   |   |   |            |            |       |   |   |   |   |   |   |     |                |   |    |    |     |    |   |     |
| Test                                                                        |   |   |   |            |            |       |   |   |   |   |   |   |     |                |   |    |    |     |    |   |     |
| <pre>// int c = 20;</pre>                                                   |   |   |   |            |            |       |   |   |   |   |   |   |     |                |   |    |    |     |    |   |     |
| Test Page                                                                   |   |   |   |            |            |       |   |   |   |   |   |   |     |                |   |    |    |     |    |   |     |
|                                                                             | _ | - |   |            |            |       |   |   |   |   |   |   |     | •              | - | _  | _  |     |    | ~ |     |

| Paragraph 🗸 🗸                               | В | Ι | Ū | <u>A</u> ~ | · ••• | - | = | -= = | := ; | = | 9 | ט י |    | ✓ ₩ …         | $\langle \rangle$ | 0  |
|---------------------------------------------|---|---|---|------------|-------|---|---|------|------|---|---|-----|----|---------------|-------------------|----|
|                                             |   |   |   |            |       |   |   |      |      |   |   |     | ⊞  | Table         |                   | >  |
| 0                                           |   |   |   |            |       |   |   |      |      |   |   |     |    | Cell          |                   | >  |
| 1 int c = 20;<br>2                          |   |   |   |            |       |   |   |      |      |   |   |     |    | Row           |                   | >  |
| <pre>3 void main() { 4     int a = 5:</pre> |   |   |   |            |       |   |   |      |      |   |   |     |    | Column        |                   | >  |
| 5 }                                         |   |   |   |            |       |   |   |      |      |   |   |     |    | Table prope   | rties             |    |
|                                             |   |   |   |            |       |   |   |      |      |   |   |     | ₽. | Clear table f | ormattir          | ng |
| 1 Test                                      |   |   |   |            |       |   |   |      |      |   |   |     | 5  | Resize to co  | ntents            |    |
|                                             |   |   |   |            |       |   |   |      |      |   |   |     | ×  | Delete table  | •                 |    |
| <pre>// int c = 20;</pre>                   |   |   |   |            |       |   |   |      |      |   |   |     |    |               |                   |    |

Tables can be heavily customized, with properties that can be set for:

• The entire table (e.g., size, borders, alignment).

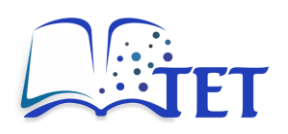

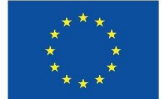

- Each row (e.g., height, background colour).
- Each column (e.g., width, alignment).
- Individual cells (e.g., formatting, merging, padding).

# 3.2.6 Inserting images

The editor allows users to insert images into the page.

| Test Page                                                                 |   |   |                   |          |          |   |   |     |   |     |   |   |          | _   |                   |   |     |
|---------------------------------------------------------------------------|---|---|-------------------|----------|----------|---|---|-----|---|-----|---|---|----------|-----|-------------------|---|-----|
| Paragraph 🗸 🗸                                                             | в | Ι | <u>U</u> <u>A</u> | <u> </u> | <u> </u> | = | Ξ | = : | ■ | ••• | 8 | D | <b>5</b> | ••• | $\langle \rangle$ | ? | K 3 |
|                                                                           |   |   |                   |          |          |   |   |     |   |     |   |   |          |     |                   |   |     |
| 0                                                                         |   |   |                   |          |          |   |   |     |   |     |   |   |          |     |                   |   |     |
| <pre>1 int c = 20;<br/>2<br/>3 void main()<br/>4 int a = 5;<br/>5 }</pre> | { |   |                   |          |          |   |   |     |   |     |   |   |          |     |                   |   |     |
|                                                                           |   |   |                   |          |          |   |   |     |   |     |   |   |          |     |                   |   |     |
| Test                                                                      |   |   |                   |          |          |   |   |     |   |     |   |   |          |     |                   |   |     |
| <pre>// int c = 20;</pre>                                                 |   |   |                   |          |          |   |   |     |   |     |   |   |          |     |                   |   |     |

In the Image Select window, users can upload an image by clicking the Upload Image button.

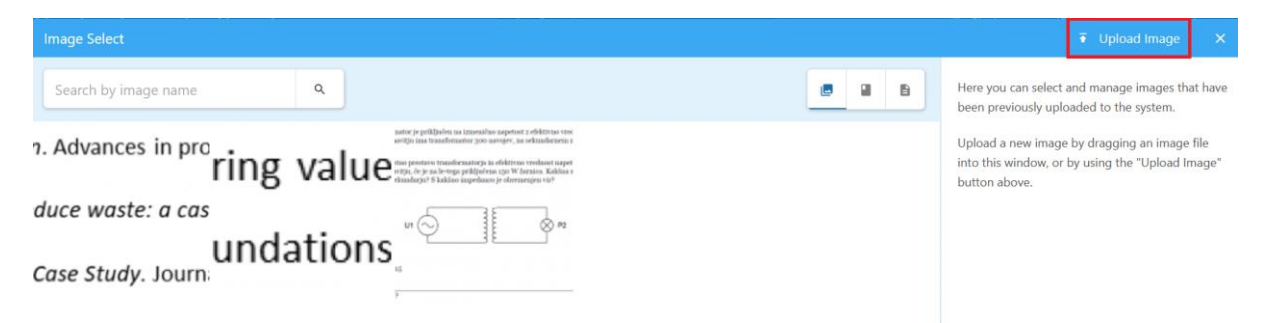

Alternatively, users can select an image that has already been uploaded to the platform. They can search in:

- All images,
- images within the current course,
- images uploaded to the current page.

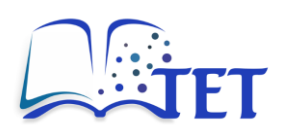

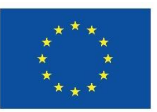

| Image Select         |                                                                                                    | ₹ Upload Image                                                                                                   |
|----------------------|----------------------------------------------------------------------------------------------------|----------------------------------------------------------------------------------------------------|
| Search by image name | Q                                                                                                    | Here you can select and manage images that has been previously uploaded to the system.                           |
| n. Advances in pro   | Meric Pedigini na tanàna angkot roktra ura<br>na pina manakamany paona angkot ana kanakarana<br>ng value entro desarra angkot angkot a | Upload a new image by dragging an image file<br>into this window, or by using the "Upload Image<br>button above. |
| duce waste: a cas    | u 💬 🗍 🖉 P2                                                                                                    |                                                                                                    |
| Case Study. Journ    | idations,                                                                                                    |                                                                                                    |
|                      | ,                                                                                                    |                                                                                                    |

Once an image is selected, click the **Select Image** button to insert it into the page.

# 3.2.7 Inserting code blocks

The editor provides support for inserting code blocks, allowing users to display formatted code snippets clearly.

| Test Page                                               |   |    |            |     |   |   |     |   |   |     |               |   |    |   |     |                   |   |     |   |
|---------------------------------------------------------|---|----|------------|-----|---|---|-----|---|---|-----|---------------|---|----|---|-----|-------------------|---|-----|---|
| Paragraph 🗸 🗸                                           | в | ΙĽ | <u>J A</u> | ~ 💉 | ~ | ≡ | = : | ∎ | Ξ | ••• | $\mathcal{S}$ | ۵ | ⊞~ | ŝ | ••• | $\leftrightarrow$ | ? | K 3 |   |
|                                                         |   |    |            |     |   |   |     |   |   |     |               |   |    |   | —   | $\bigcirc$        | ™ | ✓ ▶ | 玊 |
| 0                                                       |   |    |            |     |   |   |     |   |   |     |               |   |    |   |     |                   |   |     |   |
| 1 int c = 20;<br>2 void main() +<br>4 int a = 5;<br>5 } | { |    |            |     |   |   |     |   |   |     |               |   |    |   |     |                   |   |     |   |
| 1 Test                                                  |   |    |            |     |   |   |     |   |   |     |               |   |    |   |     |                   |   |     |   |
| <pre>// int c = 20;</pre>                               |   |    |            |     |   |   |     |   |   |     |               |   |    |   |     |                   |   |     |   |

In the **Edit Code** window, users can choose from a wide range of programming languages. They can write the programming code directly in the editor or they can copy and paste code from other editors.

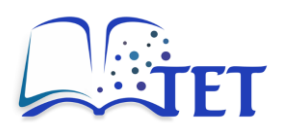

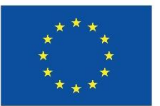

| Edit Code     |                         | O Session History |     |
|---------------|-------------------------|-------------------|-----|
| Edit Code     |                         | S Session History | - î |
| Code Language | 1 let x = 123;          |                   |     |
| javascript    | 3 (123).valueOf();      |                   |     |
| 👉 Bash        | 4 (100 + 23).valueof(); |                   |     |
| 🛧 C           |                         |                   |     |
| ☆ C#          |                         |                   |     |
| 🔆 C++         |                         |                   |     |
| 🛧 Clojure     |                         |                   |     |
| 🛧 CSS         |                         |                   |     |
| 👉 Dart        |                         |                   |     |
| 🛧 Diff        |                         |                   |     |
| ☆ F#          |                         |                   |     |
| 🛧 Fortran     |                         |                   |     |
| ☆ Go          |                         |                   |     |
| 🛧 Haskell     |                         |                   |     |
| 🛧 HTML        |                         |                   |     |
| 📩 INI         |                         |                   |     |
| 🛧 Java        |                         |                   |     |
| 🛧 JavaScript  |                         |                   |     |
| 🛧 JSON        |                         |                   |     |
| 🛧 Julia       |                         |                   |     |
| 🏠 Kotlin      |                         |                   |     |

The code editor features include code highlighting that enhances visibility and readability. Basic code versioning is available via the **Session History** button (top right).

Once the programming code is complete, click **Save Code** to insert the code block into the page.

# 3.2.8 Inserting drawings

The editor provides comprehensive support for creating and inserting drawings. Users can either insert an existing drawing from the platform or create a new drawing directly within the editor.

| Test Page                                                                                                    |                   |                 |
|----------------------------------------------------------------------------------------------------|-------------------|-----------------|
| $Paragraph  \lor  B  I  \sqcup  \underline{A}  \lor  \underline{\mathscr{A}}  \lor  \underline{\mathscr{A}}  \lor  \underline{\mathscr{A}}  \lor  \underline{\mathscr{A}}  \lor  \underline{\mathscr{A}}  \lor  \underline{\mathscr{A}}  \Box  \underline{\blacksquare}  \underline{\lhd}  \underline{\diamondsuit}  \Box  \underline{\blacksquare}  \underline{\lor}  \underline{\diamondsuit}  \Box  \underline{\blacksquare}  \underline{\lor}  \underline{\diamondsuit}  \underline{\backsim}  \underline{\blacksquare}  \underline{\lor}  \underline{\diamondsuit}  \underline{\circlearrowright}  \underline{\circlearrowright}  $ | $\leftrightarrow$ | (۲<br>۲         |
| -                                                                                                    | - 🐼               |                 |
| 0                                                                                                    |                   | Drawing manager |
| <pre>1 int c = 20;<br/>2<br/>3 void main() {<br/>4 int a = 5;<br/>5 }</pre>                                                                                                    |                   |                 |
| 1 Test                                                                                                    |                   |                 |
| # [int c = 20;]                                                                                                    |                   |                 |

To insert an existing drawing, open the **Drawing manager** as shown below.

In the **Image Select** window, choose the desired drawing and click **Select Image** to insert it into the page. Users can select drawings from the entire platform, drawings within the current course, or drawings created within the current page.

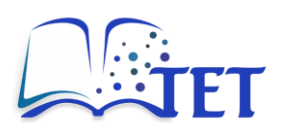

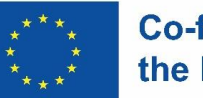

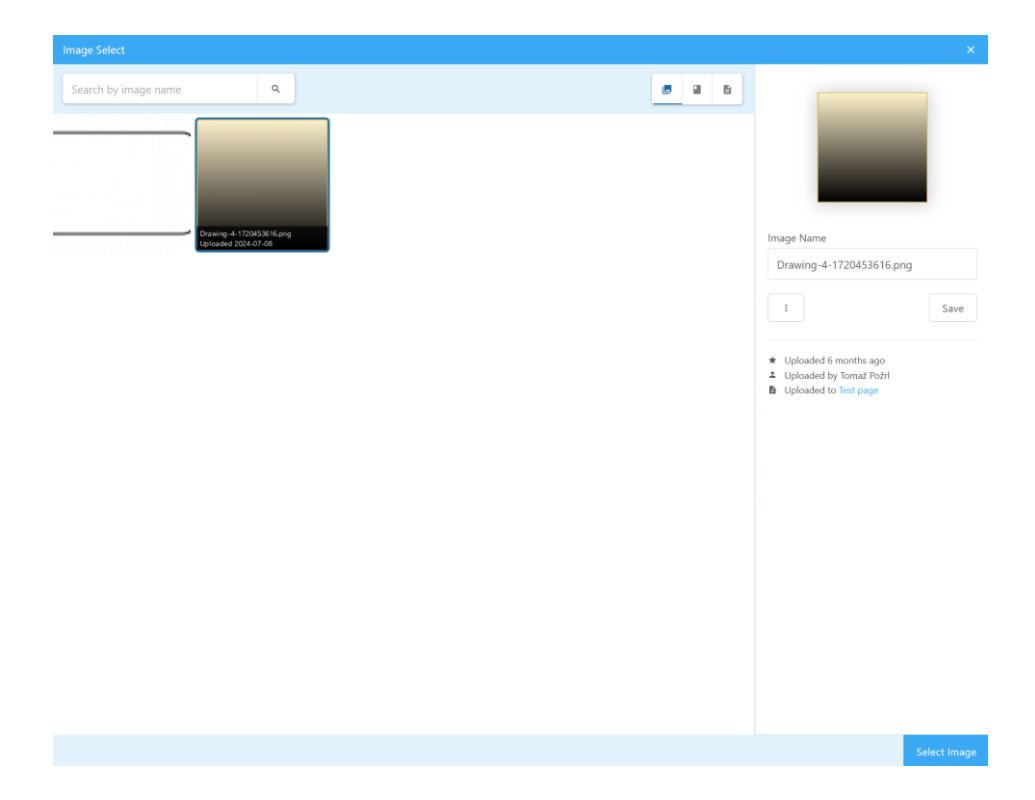

To create a new drawing, click the **New Drawing** button as shown below. This will open the drawing editor, allowing users to create and customize their drawings before inserting them into the page.

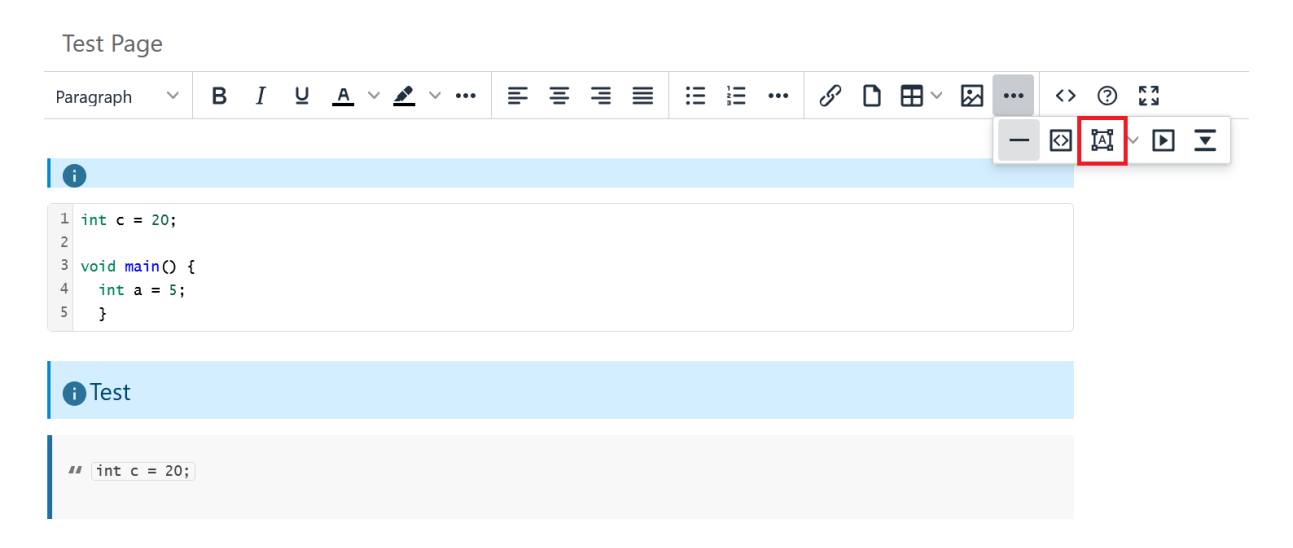
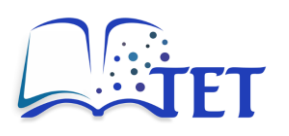

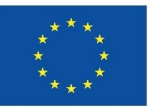

| File Edit View Arrange Extras Help                        |                                                                 |
|-----------------------------------------------------------|-----------------------------------------------------------------|
| □▼ 100% ▼                                                 | Save Exit 🖸 🗉                                                   |
| Search Shapes Q,                                          | Diagram Style ×                                                 |
| Scratchpad O +  X Drag elements here Screenal             | View  Grid  Page View Background Change Background Color Shadow |
| <ul> <li>Misc</li> <li>Advanced</li> <li>Basic</li> </ul> | Options Connection Arrows Connection Points                     |
| <ul> <li>Arrows</li> <li>Flowchart</li> </ul>             | Guides<br>Paper Size                                            |
| Entity Relation     UML                                   | Portrait O Landscape                                            |
| + More Shapes                                             | Edit Data<br>Clear Default Style                                |

Users can choose from a wide variety of pre-existing shapes, including:

- basic and general shapes,
- advanced shapes,
- arrows,
- flowcharts,
- entity relationship diagrams,
- UML diagrams,
- clipart,
- electrical shapes,
- floorplans,
- cabinets,
- web icons,
- signs,
- and much more.

These shapes allow users to create detailed and structured visual content within their drawings.

### 3.2.9 Inserting / editing media

The editor supports inserting and embedding media files, allowing users to integrate audio, video, and other multimedia content directly into a page.

- Supported image formats: JPG, PNG, GIF, WebP
- Supported video formats: MP4, WebM, MOV
- Supported audio formats: MP3, WAV.

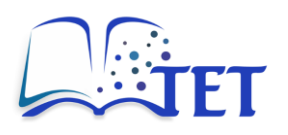

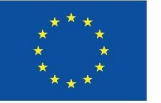

| Test Page                                                                   |   |     |      |     |            |      |     |   |   |   |    |      |     |       |    |                  |     |     |                   |     |       |
|-----------------------------------------------------------------------------|---|-----|------|-----|------------|------|-----|---|---|---|----|------|-----|-------|----|------------------|-----|-----|-------------------|-----|-------|
| Paragraph ~ <b>B</b>                                                        | Ι | Ū   | A    | ~   | <u>*</u> ~ | •••• | ≡   | Ξ | ≣ | ≡ | ∷≡ |      | ••• | 9     | ۵  | $\blacksquare$ ~ | \$  | ••• | $\langle \rangle$ | ?   | K 7   |
| _                                                                           |   |     |      |     |            |      |     |   |   |   |    |      |     |       |    |                  |     | -   | $\diamond$        | ĨĂĨ | ∽ ▶ 포 |
| 0                                                                           |   |     |      |     |            |      |     |   |   |   |    |      |     |       |    |                  |     |     |                   |     |       |
| <pre>1 int c = 20;<br/>2<br/>3 void main() {<br/>4 int a = 5;<br/>5 }</pre> |   |     |      |     |            |      |     |   |   |   |    |      |     |       |    |                  |     |     |                   |     |       |
| 1 Test                                                                      |   |     |      |     |            |      |     |   |   |   |    |      |     |       |    |                  |     |     |                   |     |       |
| <pre>// int c = 20;</pre>                                                   |   |     |      |     |            |      |     |   |   |   |    |      |     |       |    |                  |     |     |                   |     |       |
|                                                                             |   | Ins | ser  | t/E | dit        | Me   | dia |   |   |   |    |      |     |       |    |                  | ×   |     |                   |     |       |
|                                                                             |   | Ger | nera | I   | So         | urce |     |   |   |   |    |      |     |       |    |                  |     |     |                   |     |       |
|                                                                             |   | Em  | bed  |     |            |      |     |   |   |   |    |      |     |       |    |                  |     |     |                   |     |       |
|                                                                             |   |     |      |     | W          | idth |     |   |   |   | He | ight |     |       |    |                  |     |     |                   |     |       |
|                                                                             |   |     |      |     |            |      |     |   |   |   |    |      |     | Canco | el | Sa               | ave |     |                   |     |       |

In the **Insert/Edit Media** window, provide the absolute URL to the media file. The file can be embedded in two ways:

- General: a file previously attached to the page. You can set width and height of the embedded media and also constrain proportions.
- Embed: a file from an external source where an embedding code needs to be provided.

## 3.2.10Inserting collapsible blocks

The editor also allows users to insert a collapsible block. This block remains hidden by default, but readers can expand it to view its content. The editor also supports adding a label to the collapsible block.

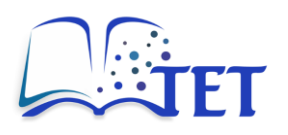

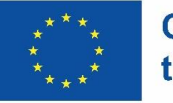

Test Page

| Paragraph 🗸 🗸                                                               | В      | I       | <u>u</u> | <u>A</u> ~ | <u></u> | ~ ••• | =   | ≡ | ≡ | ≡ | i≡ |   | ••• | G   | ۵ |   |   | <>                | ?   | K 3 |               |
|-----------------------------------------------------------------------------|--------|---------|----------|------------|---------|-------|-----|---|---|---|----|---|-----|-----|---|---|---|-------------------|-----|-----|---------------|
|                                                                             |        |         |          |            |         |       |     |   |   |   |    |   |     |     |   |   | — | $\langle \rangle$ | ĨĂÏ | ~ ▶ | ⊡             |
| 0                                                                           |        |         |          |            |         |       |     |   |   |   |    |   |     |     |   |   |   |                   |     |     |               |
| <pre>1 int c = 20;<br/>2<br/>3 void main() {<br/>4 int a = 5;<br/>5 }</pre> |        |         |          |            |         |       |     |   |   |   |    |   |     |     |   |   |   |                   |     |     |               |
|                                                                             |        |         |          |            |         |       |     |   |   |   |    |   |     |     |   |   |   |                   |     |     |               |
| Test                                                                        |        |         |          |            |         |       |     |   |   |   |    |   |     |     |   |   |   |                   |     |     |               |
| <pre>// int c = 20;</pre>                                                   |        |         |          |            |         |       |     |   |   |   |    |   |     |     |   |   |   |                   |     |     |               |
| Test Page                                                                   |        |         |          |            |         |       |     |   |   |   |    |   |     |     |   |   |   |                   |     |     |               |
| Paragraph 🗸 🗸                                                               | В      | Ι       | U        | A          | ~ 4     | • ~   | ••• | ≣ | Ξ | ≣ | ≣  | Ξ |     | ••• | 8 | ۵ | × | •••               | <   | > ? | <pre>K3</pre> |
|                                                                             |        |         |          |            |         |       |     |   |   |   |    |   |     |     |   |   |   |                   |     |     |               |
| 0                                                                           |        |         |          |            |         |       |     |   |   |   |    |   |     |     |   |   |   |                   |     |     |               |
| ▼ test label for                                                            | collap | sible l | block    |            |         |       |     |   |   |   |    |   |     |     |   |   |   |                   |     | 1   |               |
| test                                                                        |        |         |          |            |         |       |     |   |   |   |    |   |     |     |   |   |   |                   |     |     |               |

## 3.2.11Editing page source code

Advanced users can edit the source code of the page by directly modifying the HTML. This allows for greater customization and control over the page's content and formatting.

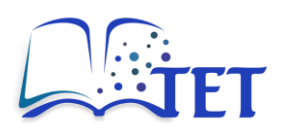

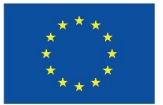

×

#### Source Code

| <h5 class="callout info" id="bkmrk-%C2%A0"></h5> <pre>code class="language-c"&gt;int c = 20;</pre> |
|----------------------------------------------------------------------------------------------------|
| void main() {                                                                                      |
| int a = 5;                                                                                         |
| }                                                                                                  |
| <h5 class="callout info" id="bkmrk-test">Test</h5>                                                 |
| < <u>blockquote</u> id="bkmrk-%C2%A0test-2">                                                       |
| <code>int c = 20;</code>                                                                           |
| <pre><code class="language-javascript">let x = 123;</code></pre>                                   |
| x. <u>valueOf();</u>                                                                               |
| (123) <u>.valueOf();</u>                                                                           |
| (100 + 23).valueOf();                                                                              |
|                                                                                                    |
|                                                                                                    |

## **3.2.12WYSIWYG editor shortcuts**

For quicker and easier formatting of page content, the editor provides various keyboard shortcuts to enhance productivity.

| Test Page                                                 |   |   |   |            |            |     |   |   |   |  |      |     |   |   |    |     |    |   |     |
|-----------------------------------------------------------|---|---|---|------------|------------|-----|---|---|---|--|------|-----|---|---|----|-----|----|---|-----|
| Paragraph 🗸 🗸                                             | В | Ι | U | <u>A</u> ~ | <u>*</u> ~ | ••• | ₽ | Ξ | = |  | := } | ≣ … | S | ۵ | \$ | ••• | <> | ? | K 3 |
| <pre> 1 int c = 20; 2 3 void main() 4 int a = 5; 3 </pre> | ł |   |   |            |            |     |   |   |   |  |      |     |   |   |    |     |    |   |     |

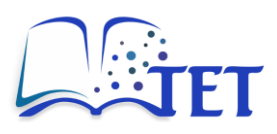

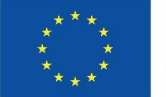

### About the WYSIWYG Editor

### Shortcuts

The following shortcuts are available in the editor:

| Shortcut (Windows/Linux)                     | Shortcut (Mac)                           | Description                                                  |
|----------------------------------------------|------------------------------------------|--------------------------------------------------------------|
| Ctrl+s                                       | Cmd + S                                  | Save Draft                                                   |
| Ctrl+Enter                                   | Cmd + Enter                              | Save Page & Continue                                         |
| Ctrl+B                                       | Cmd + B                                  | Bold                                                         |
| Ctrl+I                                       | Cmd + I                                  | Italic                                                       |
| Ctrl + 1<br>Ctrl + 2<br>Ctrl + 3<br>Ctrl + 4 | Cmd + 1<br>Cmd + 2<br>Cmd + 3<br>Cmd + 4 | Large Header<br>Medium Header<br>Small Header<br>Tiny Header |
| Ctrl + 5<br>Ctrl + D                         | Cmd + 5<br>Cmd + D                       | Paragraph                                                    |
| Ctr1 + 6<br>Ctr1 + Q                         | Cmd + 6<br>Cmd + Q                       | Blockquote                                                   |
| Ctrl + 7<br>Ctrl + E                         | Cmd + 7<br>Cmd + E                       | Insert code block                                            |
| Ctrl + Shift + 8<br>Ctrl + Shift + E         | Cmd + Shift + 8<br>Cmd + Shift + E       | Inline code                                                  |

# 3.3 Additional functionalities

### **3.3.1** Adding page tags

To organize content effectively, you can categorize a page by adding page tags. These tags can be simple keywords for quick categorization or structured key/value pairs for more detailed classification.

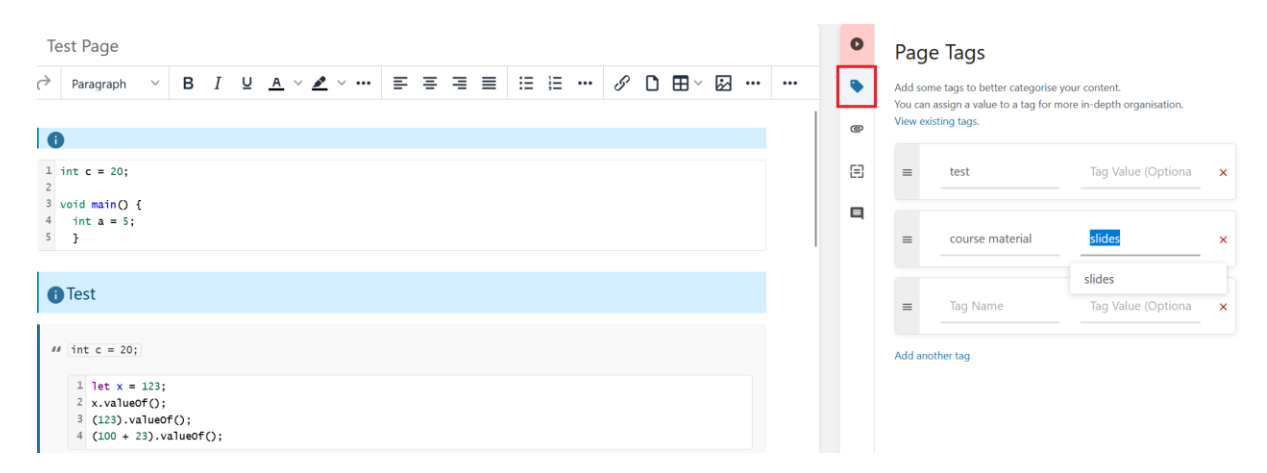

Upon saving the page, the added tags appear in the Left sidebar of the platform interface.

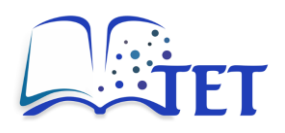

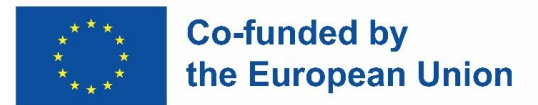

### **3.3.2** Adding attachments to a page

The editor supports adding attachments to the page. Users can upload a file directly to the page or attach a link to an external file or resource.

| Test Page                                                                                      | 0 | Attachments                                                                                                    |
|------------------------------------------------------------------------------------------------|---|----------------------------------------------------------------------------------------------------|
| $ \begin{array}{cccccccccccccccccccccccccccccccccccc$                                          | ۰ | Upload some files or attach some links to display on your page. These are visible in the page sidebar. Changes here are saved instantly. |
| 1 int c = 20;<br>2<br>3 void main() {                                                          |   | Upload File Attach Link<br>Alternatively you can drag and drop a file here to upload it as an<br>attachment.                             |
| Test                                                                                           |   | ETEP-LV-2-<br>podatki-1.pdf                                                                                                    |
| <pre>// int c = 20;</pre>                                                                      |   | E ICCT-water-level-<br>control.mp4 •• X                                                                                                  |
| <pre>1 to X = 423;<br/>2 x.valueof();<br/>3 (123).valueof();<br/>4 (100 + 23).valueof();</pre> |   | ≡ file_example_MP3_1MG. ∞ ✓ × mp3                                                                                                    |

The attached files or links are saved instantly and appear in the right sidebar of the editor interface. Upon saving the page, the added attachments appear in the left sidebar of the platform interface.

|      | est                          | Books > Test book > B Test Page |
|------|------------------------------|---------------------------------|
| Atta | achments                     |                                 |
|      | ETEP-LV-2-<br>podatki-1.pdf  | lest Page                       |
|      | ICCT-water-level-            | 1 int c = 20:                   |
|      | control.mp4                  | 2<br>3 void main() {            |
|      | file_example_MP3_1<br>MG.mp3 | 4 INT a = 5;<br>5 }             |
| Z    | test                         | 1 Test                          |

Additionally, users can use the **Insert PDF** option in the editor to embed PDF files within the page. They can also use the **Insert/Edit Media** option to embed media files, as described earlier in this section.

### 3.3.3 Setting a page as a template

If you want your course content to follow a specific page template, you can structure the page and then save it as a template. Other users can also use the template for their pages, depending on their permissions.

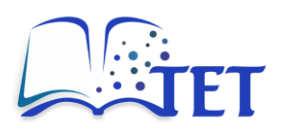

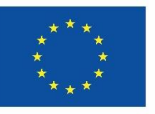

| Test Page             | 0 | Templates                                                                                                    |
|-----------------------|---|----------------------------------------------------------------------------------------------------|
|                       |   | You can set this page as a template so its contents be utilized when<br>creating other pages. Other users will be able to use this template if they<br>have view permissions for this page.  Page is a template |
| Test     (int c = 20; |   |                                                                                                    |

### 3.3.4 Page revisions and restoring previous versions

The Page Revisions feature ensures that all changes to platform content pages are tracked, allowing users to review or restore earlier versions when needed. This is especially useful for collaborative projects, where multiple users contribute to a Page, Chapter, or Course.

### Accessing page revisions

- 1. Open the Page you want to review.
- 2. Look for the **Revision** number at the top of the **Right sidebar**.
- 3. Click on the revision link to open Page Revisions history.

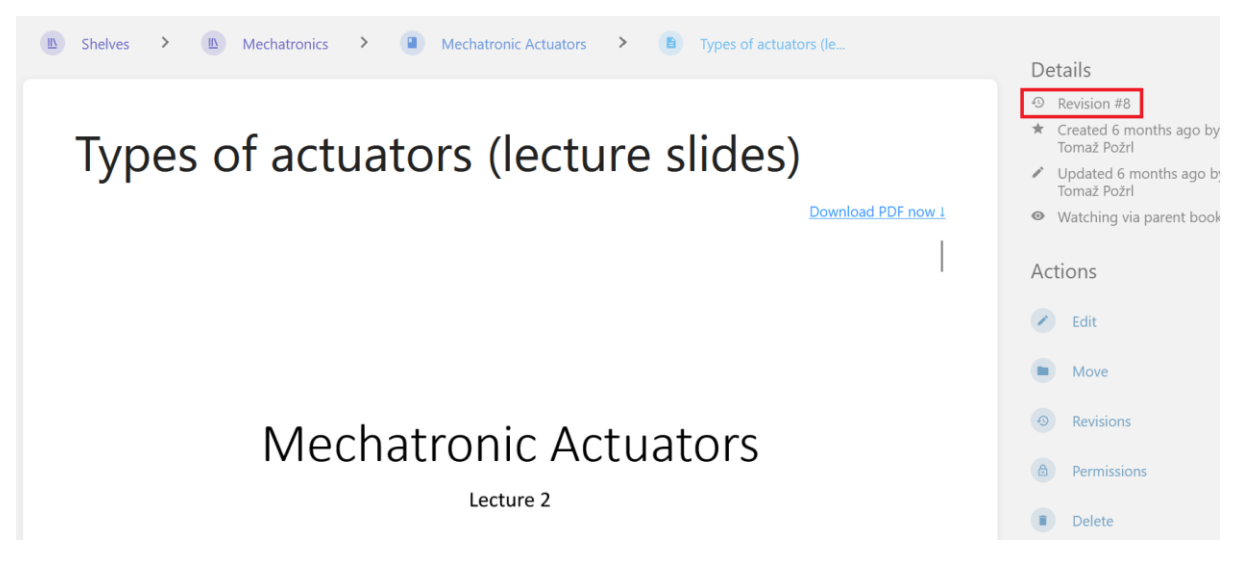

A list of page revisions will appear, displaying the following details:

- Revision number,
- page name and editor type,
- created by (user who made the revision) and revision date,
- changelog (optionally, if entered when saving the page see chapter 3.1.1),
- actions available for each revision:

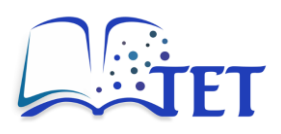

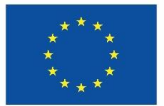

- o changes (compare differences between versions),
- preview (see the content of that revision)
- o restore (revert the page to the selected version),
- delete (permanently remove a revision).

| isted b            | elow are all the past revisions of this page.                                       | You can look back upon, compare, and restore old p                                                            | age versions if permissions allow. The full histor | y of the page may not be fully reflected here since |
|--------------------|-------------------------------------------------------------------------------------|----------------------------------------------------------------------------------------------------|----------------------------------------------------|-----------------------------------------------------|
| isted b.<br>lepend | elow are all the past revisions of this page.                                       | You can look back upon, compare, and restore old p                                                            | age versions if permissions allow. The full histor | v of the page may not be fully reflected here since |
|                    | ing on system configuration, old revisions c                                        | ould be auto-deleted.                                                                                         |                                                    | , p-g,,,                                            |
|                    | ang en system comgaration, ord remaining e                                          |                                                                                                    |                                                    |                                                     |
| ort                | Revision Number 1                                                                   |                                                                                                    |                                                    |                                                     |
|                    |                                                                                     |                                                                                                    |                                                    |                                                     |
| #                  | Page Name / Editor Type                                                             | Created By / Revision Date                                                                                    | Changelog                                          | Actio                                               |
|                    | Types of actuators (lecture slides)                                                 | Tomaž Požrl                                                                                                   |                                                    | Changes   Preview   Pasters   De                    |
| 2                  | Types of actuators (rectare shues)                                                  |                                                                                                    |                                                    | I PARAME MERINAL MARTINES IN                        |
| 3                  | (WYSIWYG)                                                                           | 16 July 2024 15:49:07 (6 months ago)                                                                          |                                                    | changes   Freview   Nestore   De                    |
| 3                  | (WYSIWYG)<br>Types of Actuators (lecture slides)                                    | 16 July 2024 15:49:07 (6 months ago)                                                                          |                                                    | Changes   Preview   Residie   De                    |
| 3                  | (WYSIWYG)<br>Types of Actuators (lecture slides)<br>(WYSIWYG)                       | If July 2024 15:49:07 (6 months ago)           Tomaž Požrl           16 July 2024 14:05:22 (6 months ago)     |                                                    | Changes   Preview   Restore   Do                    |
| 3                  | (WYSIWYG)<br>Types of Actuators (lecture slides)<br>(WYSIWYG)<br>Types of Actuators | 16 July 2024 15:49:07 (6 months ago)     Tomaž Požrl     16 July 2024 14:05:22 (6 months ago)     Tomaž Požrl |                                                    | Changes   Preview   Restore   D                     |

### **Restoring a previous revision**

- 1. From the Page Revisions screen, select the version you want to restore.
- 2. Click **Preview** action in the far-right column to review the content of that version.
- 3. If it's the correct version, click **Restore** in the far-right column and confirm your decision.

4. The restored version will now be the active content for that Page, and a new version will be created to document the restoration.

| Shelve              | es >  Mechatronics >                                                                                                    | Mechatronic Actuators     P     Types of actu                                                                                              | ators (le > 💿 Page Revision                 | S                                                                                   |
|---------------------|----------------------------------------------------------------------------------------------------|----------------------------------------------------------------------------------------------------|---------------------------------------------|-------------------------------------------------------------------------------------|
| Pag                 | je Revisions                                                                                                    |                                                                                                    |                                             |                                                                                     |
| Listed b<br>dependi | elow are all the past revisions of this page. Y<br>ing on system configuration, old revisions co<br>Revision Number †           | ou can look back upon, compare, and restore old page ver:<br>uld be auto-deleted.                                                          | ions if permissions allow. The full history | r of the page may not be fully reflected here since,                                |
|                     |                                                                                                    |                                                                                                    |                                             |                                                                                     |
| #                   | Page Name / Editor Type                                                                                                    | Created By / Revision Date                                                                                                    | Changelog                                   | Actions                                                                             |
| #                   | Page Name / Editor Type<br>Types of actuators (lecture slides)<br>(WYSIWYG)                                                     | Created By / Revision Date<br>Tornaž Požrl<br>16 July 2024 15:49:07 (6 months ago)                                                         | Changelog                                   | Actions Changes   Preview   Restore   Delete                                        |
| #<br>3<br>2         | Page Name / Editor Type<br>Types of actuators (lecture slides)<br>(WYSIWYG)<br>Types of Actuators (lecture slides)<br>(WYSIWYG) | Created By / Revision Date<br>Tornaž Požrl<br>16 July 2024 15:49:07 (6 months ago)<br>Tornaž Požrl<br>16 July 2024 14:05:22 (6 months ago) | Changelog                                   | Actions<br>Changes   Preview   Restore   Delete<br>Changes   Preview Restore Delete |

#### **Deleting a previous revision**

1. From the **Page Revisions** screen, select the version you want to restore.

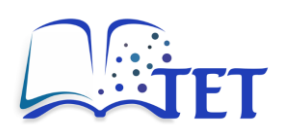

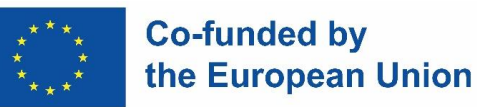

- 2. Click **Preview** in the far-right column to review the content of that version.
- 3. If it's the correct version, click **Delete** in the far-right column and confirm your decision.
- 4. The selected version will be permanently deleted and will no longer appear in the revision history.

| Shelve                            | es > (III) Mechatronics >                                                                                                    | Mechatronic Actuators     Mechatronic Actuators     Ty | vpes of actuators (le > | 5                                    |  |  |  |  |  |  |  |  |
|-----------------------------------|----------------------------------------------------------------------------------------------------|--------------------------------------------------------|-------------------------|--------------------------------------|--|--|--|--|--|--|--|--|
| Pag<br>Listed b<br>depend<br>Sort | Page Revisions         Listed below are all the past revisions of this page. You can look back upon, compare, and restore old page versions if permissions allow. The full history of the page may not be fully reflected here since, depending on system configuration, old revisions could be auto-deleted.         sort       Revision Number       t |                                                        |                         |                                      |  |  |  |  |  |  |  |  |
| #                                 | Page Name / Editor Type                                                                                                    | Created By / Revision Date                             | Changelog               | Actions                              |  |  |  |  |  |  |  |  |
| 3                                 | Types of actuators (lecture slides)<br>(WYSIWYG)                                                                                                    | Tomaž Požrl<br>16 July 2024 15:49:07 (6 months ago)    |                         | Changes   Preview   Restore   Delete |  |  |  |  |  |  |  |  |
| 2                                 | Types of Actuators (lecture slides)<br>(WYSIWYG)                                                                                                    | Tomaž Požrl<br>16 July 2024 14:05:22 (6 months ago)    |                         | Changes   Preview   Restore Delete   |  |  |  |  |  |  |  |  |
| 1                                 | Types of Actuators<br>(WYSIWYG)                                                                                                    | Fomaž Požrl<br>16 July 2024 13:48:27 (6 months ago)    | Initial publish         | Changes   Preview   Restore   Delete |  |  |  |  |  |  |  |  |

### **Benefits of version history**

- Transparency: Track who made changes and when they occurred.
- Error recovery: Restore content if errors or accidental deletions are made.
- **Collaboration**: Resolve conflicts by reverting to a baseline version.

## 3.4 Searching for content

## **3.4.1** Basic search options

- Use the **Search bar** at the top of the interface to find content.
- Enter keywords or phrases to locate topics, courses, chapters or pages.
- A list of the top 5 search results will appear, along with a link to view the full list of results.
- Each result in the top 5 list displays the name of the content and an icon indicating the content type (topic, course, chapter, or page).).
- Click on a result to open it and navigate to the selected content.
- If you don't find suitable content in the top 5 search results, click **View All** to see the full list of results.

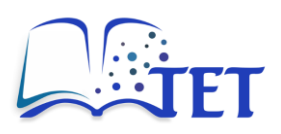

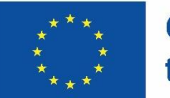

|                                                                                                    | ۹ systems                                                                                                    |
|----------------------------------------------------------------------------------------------------|----------------------------------------------------------------------------------------------------|
|                                                                                                    | Logic Systems                                                                                                    |
|                                                                                                    | <ul> <li>Vision Inspection Systems for Manufacturing<br/>Automation</li> </ul>                                                                                                    |
|                                                                                                    | Signals and Systems                                                                                                    |
|                                                                                                    | Data-Driven Systems Engineering                                                                                                    |
|                                                                                                    | State-space approach for linear control<br>systems. Chapter I: Introduction<br>Signals and Systems                                                                                                    |
|                                                                                                    | View All                                                                                                    |
| Advanced Search<br>Search Terms                                                                                                    | Search Results                                                                                                    |
| system Content Type Page Chapter Sock Chapter Exact Matches Add Tag Searches Add Options Viewed by me Not viewed by me Created by me Outprice by me Outprice | Simulation Modelling  Course imidation modelling  Course imidation modelling  Course imidation modelling  Course imidation modelling  Course imidation modelling  Course imidation modelling  Course imidation modelling  Course imidation modelling  Course imidation modelling  Course imidation modelling  Course imidation modelling  Course imidation modelling  Course imidation modelling  Course imidation  Course imidation  Cou        |
| Updated after<br>Set Date<br>Updated before<br>Set Date                                                                                                    | Content         systems           ILO content keywords         ILO1: logical operations, truth tables, compound propositions, fuzzy set operations, control system rules           ILO content keywords         ILO1: logical operation is control rules, real-world applications, problem-solving scenarios                                                                                                    |
| Created after<br>Set Date<br>Created before<br>Set Date<br>Update Search                                                                                                    | Vision Inspection Systems for Manufacturing Automation<br>© 10 description LO1: Describe the main concept of vision system in the context of quality control © 10.0 Bloom verb level 2<br>© 10 doceription LO2: Use basic programming Type Instruction Context vision systems without evidences. Manufacturing<br>© 10 description LO2: Use basic programming type Instruction Context vision system vision system vision systems 0 and vision vision visi |

# 3.4.2 Advanced search options

For more precise results, use the advanced search options available in the full search results interface. Options include:

• **Content Type** filters: Limit searches to Shelves, Books, Chapters, or Pages.

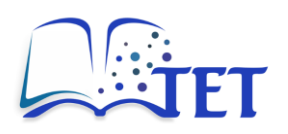

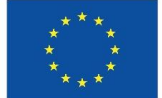

- **Exact Matches**: Search for exact words only.
- Tag Searches: Enter specific tags to refine search results.
- **Personalization** filters: Limit searches based on your interaction with content:
  - $\circ \quad \text{Viewed by me} \\$
  - $\circ \quad \text{Not viewed by me} \\$
  - Created by me
  - $\circ \quad \text{Updated by me} \\$
  - $\circ \quad \text{Owned by me} \quad$
- Permissions set: Limit searches to content with specific permissions set
- Date filters: Narrow results based on creation or update dates.

After setting the advanced search options, click the Update Search button to apply the filters and refresh the search results.

| Advanced Search            |                                                                                                    |
|----------------------------|----------------------------------------------------------------------------------------------------|
| Search Terms               | Search Results                                                                                                    |
| systems                    | 11 total results found                                                                                                    |
| Content Type               | Logic <b>Systems</b>                                                                                                    |
| Page Chapter               | ILO context     ILO1: design of practical logic systems, control rules, real-world applications, problem-solving scenarios                                                                    |
| 🗹 Book 🗹 Shelf             | ILO content keywords ILO1: logical operations, truth tables, compound propositions, fuzzy set operations, control system rules                                                                |
| Exact Matches              | ILD ILD1: analyzing and constructing logical operations, truth tables, compound propositions, fuzzy set operations, control system rules to solve problems in logic content systems           |
|                            | LO Bloom verb level     4                                                                                                    |
| Tag Searches               | U.O description ILOT: analyze and construct compound propositions, logical equivalences, and fuzzy logic operations for practical problem-solving in logic systems                            |
| Add                        | > book                                                                                                    |
| Options                    | Signals and <b>Systems</b>                                                                                                    |
| Viewed by me               | IIO context. IIO2-Explicitly solve for each state variable using one of the selected formulas for computing the matrix exponent.                                                              |
| Not viewed by me           | ILO ILDT: Understand the derivation of state equations. Apply basic matrix operations. Identify which state variables to choose based on energy storage or other                              |
| Permissions set            | description considerations.                                                                                                    |
| Created by me              | ILO content ILO 1: the state-space approach, state equations, ordinary differential equations, choice of state variables, canonical form, energy storage                                      |
| Updated by me              | ILO content keywords ILO1: state space, matrices, linear systems, state variables                                                                                                    |
| Owned by me                | ILO context ILO 1: Selection of state variables for a particular engineering model represented as a system of ordinary differential equations                                                 |
| Date Options               | ILO context keywords     ILO1: state variables electrical circuits, Kirchhoff's law, electro-mechanical systems, DC motor                                                                     |
| Updated after              | ILO Bloom verb level         ILO1: Level 2 - understand, describe, identify: Level 3 - apply, demonstrate, solve.                                                                             |
| Set Date                   | ILO ILO2: Softe the linear canonical state equation using the matrix exponent. Explain matrix eigenvalues and eigenvectors. Create time dependency plots for each vector regression component |
| Updated before<br>Set Date | ILO content         ILO2 Matrix exponent computation, state equation solution, state vector components         ILO2 matrix exponent, eigenvalues, eigenvectors                                |
| Created after              | <ul> <li>keyword state-space methods</li> <li>ILO context keywords</li> <li>ILO2: matrix determinant, eigenvector space, Vandermonde matrix</li> </ul>                                        |
| Set Date                   | 🗣 ILD Bloom verb level 🛛 ILD2: Level 2 - understand, describe, explain, classify; Level 3 - apply; solve, execute 🔪 🗣 book 👋 keyword state space                                              |
| Created before             | ILO ILO3: Apply second-order approximation. Interpret controllability. Use pole placement for a linear feedback controller. Compare the Bass-Gura and the Ackermann's description formulas.   |
| Set Date                   | ILO content     ILO2: Second-order approximation, pole placement technique, step response characteristics, linear feedback controller, controller canonical form.                             |
| Update Search              | ILO content keywords ILO3: step response, overshoot, settling time, feedback controller, controllability, Bass-Gura formula                                                                   |

This chapter equips users with the knowledge to create, format, organize, and find content within the TET platform. By leveraging these features, teaching staff and learners can collaborate efficiently and access relevant materials with ease. The next chapter will explore collaborative workflows and other advanced features.

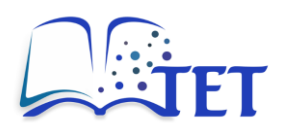

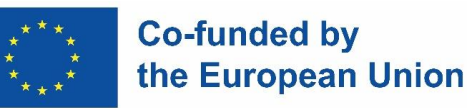

# 4. User management and user features

This chapter covers user roles and permissions, inviting and managing users, and user profile settings. Administrators have full control over user management, while teachers and students have different levels of access based on their roles. Additionally, the platform offers collaboration features that allow users to contribute content efficiently while maintaining security and accountability.

# 4.1 User roles and permissions

The platform uses a **role-based access control system** to manage permissions and define what actions users can perform. Below are the key roles and their default permissions:

### 1. Administrator

- Full control over the platform.
- Can manage users.
- Can create, view, edit or delete all content.
- Can manage permissions on all books, chapters and pages.
- Can manage roles and role permissions.
- Can manage app settings.
- Can manage page templates, export content, and change page editor.
- Can receive and manage notifications.
- Can access system API.

### 2. Teacher

- Can view all topics, courses, chapters and pages.
- Can create new courses, chapter and pages.
- Can edit or delete **own** courses, chapters and pages.
- Can manage permissions on **own** books, chapters and pages.
- Can manage page templates, export content, and change page editor.
- Can receive and manage notifications.
- Can access system API.

### 3. Student

- Can view all topics, courses, chapters and pages.
- Can create new pages.
- Can edit or delete own pages.
- Can export content and change page editor.
- Can receive and manage notifications.

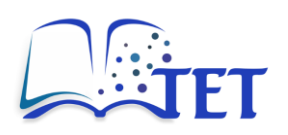

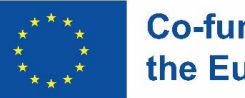

### 4. Public

- Non-registered users
- Can view all topics, courses, chapters and pages.

# **User Roles**

Create New Role

Roles are used to group users & provide system permission to their members. When a user is a member of multiple roles the privileges granted will stack and the user will inherit all abilities.

| Search                                                                                                    |                                                                      | Sort | Name                         | Ļ            |
|----------------------------------------------------------------------------------------------------|----------------------------------------------------------------------|------|------------------------------|--------------|
| Admin<br>Administrator of the whole application                                                           |                                                                      |      | 1 user assig<br>60 permiss   | ined<br>ions |
| Public<br>The role given to public visitors if allowed                                                    |                                                                      |      | 1 user assig<br>8 permiss    | ined<br>ions |
| Student<br>Students are encouraged to actively particip<br>material to the platform and to review exist   | pate by submitting relevant and useful ing material on the platform. |      | 3 users assig<br>23 permiss  | ined<br>ions |
| Teacher<br>With the aim of improving the quality of lec<br>material and identify issues or topics that re | ture topics, teacher provide initial<br>quire further development.   |      | 10 users assig<br>37 permiss | ined<br>ions |

## Adjusting permissions (administrators only)

- 1. Navigate to the **Settings** section in the administrator header bar.
- 2. In the submenu below the header bar, select Users.
- 3. Scroll through the list of users, find the desired user, and click on their name.
- 3. In the User Roles section, select the desired role of the user.
- 4. Click **Save** to apply the changes.

## 4.2 Inviting and managing users

Collaboration in the TET platform involves inviting teachers, students, and others to contribute to content creation and co-creation.

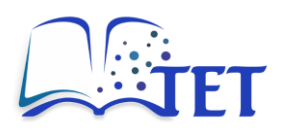

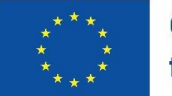

## 4.2.1 Inviting users

The TET platform is publicly accessible, allowing anyone to view its content by visiting the platform URL: <u>https://app.tet-erasmus.eu</u>. The platform URL is public and can be shared with interested teachers, students, and other users. To contribute own content, a person needs to sign up as described in chapter 2.2.

Sign-up is primarily intended for teachers and students working or studying at partner institutions of the TET project. To register, users must have a valid email address from a participating institution.

Users from non-partner institutions can also sign up, but they must first contact the platform system administrator to add their institution's email domain to the list of allowed domains. To request access, send an email to: <a href="mailto:platformtet@gmail.com">platformtet@gmail.com</a>.

Gmail and other general email domains are discouraged for registration to prevent spam bots and similar unwanted users.

## 4.2.2 Managing users

User management for all users is restricted to administrators, who can access user settings through the **Settings** section in the header bar. By clicking **Users** in the submenu, the administrator can access the user list. The list displays basic information for each user, including:

- Avatar,
- name,
- email address,
- platform role,
- latest activity.

The user list can be sorted by:

- Name,
- email address,
- user profile creation date,
- user profile update date,
- user's latest activity.

By clicking on a user's name, the administrator can access the complete user profile for further management.

### User profile management

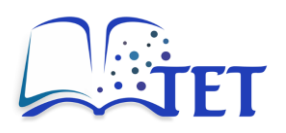

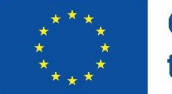

On a user's profile, both the administrator and the user (for their own profile) can set or change the following details:

- user's name,
- user's email address,
- user's platform role (Admin, Teacher, Student, or Public)
- user's password,
- user's avatar,
- user's preferred language,

Optionally, if enabled globally, administrators can also manage:

- external authentication ID,
- multi-factor authorization for enhanced security,
- API token for REST API access.

### Delete a user

If a user no longer requires access, administrators can delete their account by accessing the user's profile. At the bottom of the **Edit User** section, click **Delete User** button.

**NOTE:** Before deleting a user, reassign ownership of their content to another user. Failure to do so may result in errors when accessing the content or modifying its permissions.

Effective user management in the TET platform ensures secure and structured collaboration. This chapter outlined the role-based access system, including permissions for Administrators, Teachers, Students, and Public users. It explained how administrators can invite, manage, and adjust user roles, as well as edit or delete user accounts. The user profile settings allow customization, including security features like multi-factor authentication and API token management. Lastly, the collaboration features of the platform support teamwork while maintaining control, ensuring that content is managed efficiently and securely.

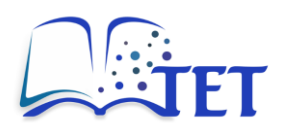

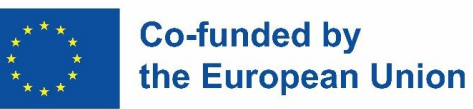

# 5. Customizing user experience

The TET platform offers various customization options to enhance user experience, allowing users to personalize their profiles, security settings, notifications, and interface preferences. This chapter covers key customization features, including profile management, shortcut configurations, notification settings, and display preferences. By utilizing these options, users can tailor the platform to best suit their needs and improve efficiency when navigating and interacting with content.

# 5.1 User profile

## 5.1.1 User profile details

Users can update their profile details by accessing their account. To do so:

- Click on your name or avatar in the far-right part of the header bar.
- Click on **My Account**.

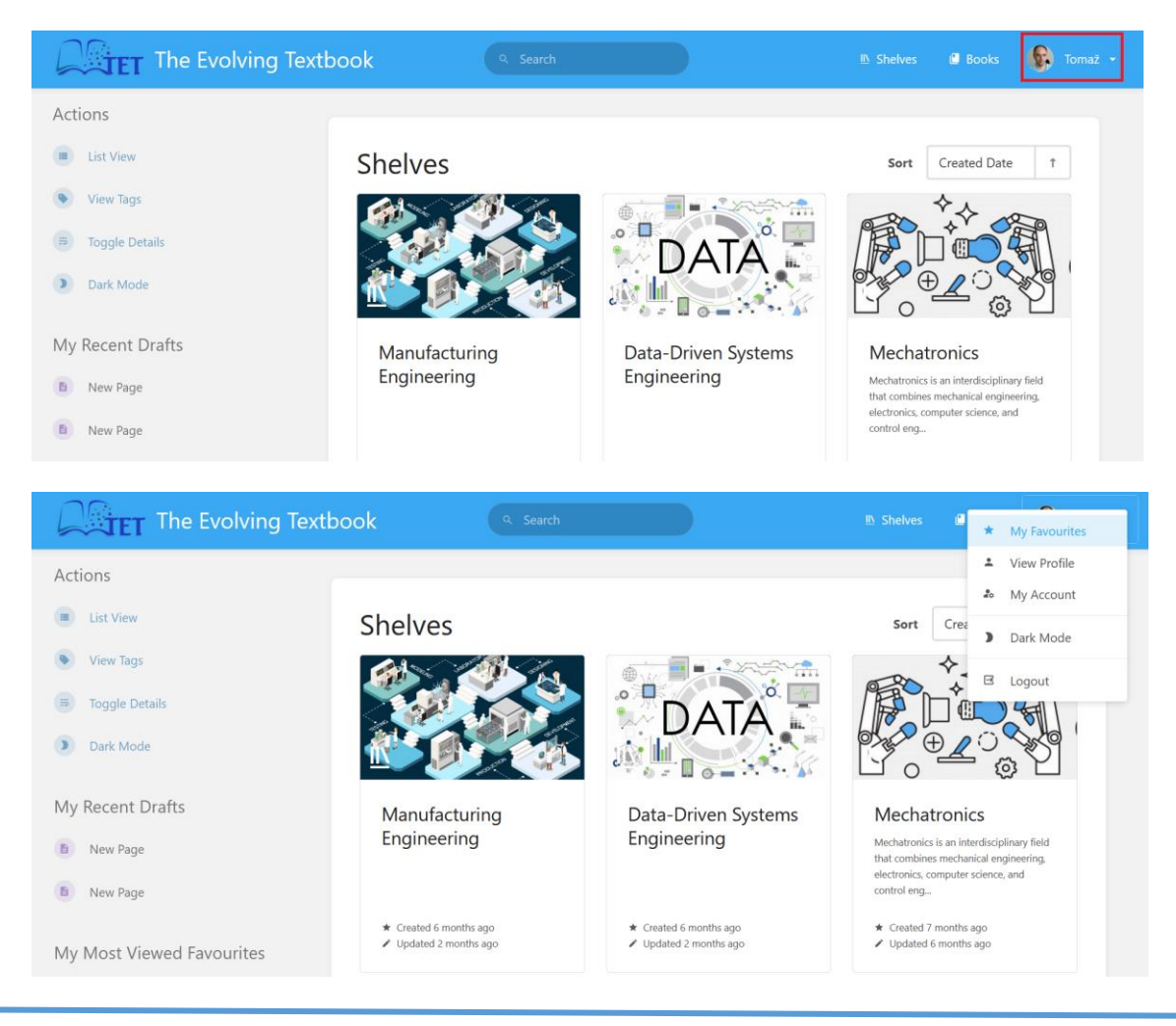

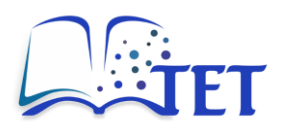

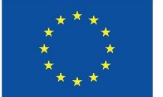

In the Profile Details section, users can:

- Change display **Name** update their name as it appears in the system.
- Select User Avatar choose an image to represent them in the platform.
- Change **Preferred Language** set the user interface language (this does not affect content).

| Profile Details                                                                                                    |                                      | View Public Profile            |
|----------------------------------------------------------------------------------------------------|--------------------------------------|--------------------------------|
| Manage the details of your account which represents you to other<br>system personalisation.                                                                       | users, in addition to details that a | ire used for communication and |
| Name                                                                                                    |                                      |                                |
| Configure your display name which will be visible to other users<br>in the system through the activity you perform, and content you<br>own.                       | Tomaž Požrl                          |                                |
| Email                                                                                                    |                                      |                                |
| This email will be used for notifications and, depending on<br>active extern authentication, custom access                                                        | tomaz.pozrl@fs.uni-lj.si             |                                |
| Unfortunately you don't have permission to change your email add<br>administrator to change this for you.                                                         | ress. If you want to change this, y  | you'd need to ask an           |
| User Avatar                                                                                                    |                                      | Select Image                   |
| Select an image which will be used to represent yourself to<br>others in the system. Ideally this image should be square and                                      | NE-                                  | Reset                          |
| about 256px in width and height.                                                                                                    |                                      |                                |
| Preferred Language                                                                                                    |                                      |                                |
| Preferred Language<br>This option will change the language used for the user-<br>interface of the application. This will not affect any user-<br>created content. | English                              | •                              |
| Preferred Language<br>This option will change the language used for the user-<br>interface of the application. This will not affect any user-<br>created content. | English                              | •                              |

## 5.1.2 Access & security

In the Access & Security section of the user account, users can:

- Change their password,
- Set-up multi-factor authentication (if enabled globally),
- Create API tokens for REST API access.

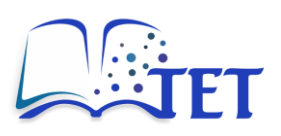

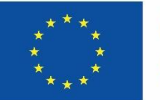

| Change the password you use to                                       | log-in to the application. This r    | must be at least  | 8 characters long.              |                    |
|----------------------------------------------------------------------|--------------------------------------|-------------------|---------------------------------|--------------------|
| Password                                                             |                                      | Confirm P         | assword                         |                    |
|                                                                      | ••••]                                |                   |                                 | ••••]              |
|                                                                      |                                      |                   |                                 | Update             |
|                                                                      |                                      |                   |                                 |                    |
| Multi-Factor Authe                                                   | ntication                            |                   |                                 |                    |
| Setup multi-factor authentication                                    | as an extra layer of security for    | r your user accou | unt.                            | Manage             |
| 8 0 methods configured                                               |                                      |                   |                                 |                    |
|                                                                      |                                      |                   |                                 |                    |
| API Tokens                                                           |                                      |                   | API Documentation               | Create Token       |
| Create and manage the access to<br>the user that the token belongs t | kens used to authenticate with<br>o. | the BookStack F   | REST API. Permissions for the A | Pl are managed via |
|                                                                      |                                      |                   |                                 |                    |

# 5.1.3 User interface shortcuts

In the UI Shortcut Preferences section of the user account, users can enable and customize shortcuts for navigation and common actions across the platform.

Users can set Navigation shortcuts for:

- Homepage, shelves, books, settings, my favourites,
- view profile, logout global search, next, previous.

Users can also set Common Actions shortcuts for:

- New, edit, copy, delete, favourite,
- export, sort, permissions, move, revisions.

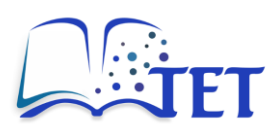

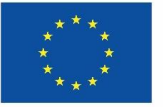

| n of the shortcuts below. J<br>Ibination after selecting th | lust press your desired key<br>ne input for a shortcut. | Keyboard      |            |
|-------------------------------------------------------------|---------------------------------------------------------|---------------|------------|
| avigation                                                   |                                                         |               |            |
| Homepage                                                    | 1                                                       | View Profile  | 6          |
| Shelves                                                     | 2                                                       | Logout        | 0          |
| Books                                                       | 3                                                       | Global Search | /          |
| Settings                                                    | 4                                                       | Next          | ArrowRight |
| My Favourites                                               | 5                                                       | Previous      | ArrowLeft  |
| ommon Action                                                | s                                                       |               |            |
| New                                                         | n                                                       | Export        | x          |
| Edit                                                        | е                                                       | Sort          | s          |
| Сору                                                        | c                                                       | Permissions   | р          |
| Delete                                                      | d                                                       | Move          | m          |
| Favourite                                                   | f                                                       | Revisions     | r          |
|                                                             |                                                         |               |            |

These shortcuts enhance efficiency by allowing quick access to key platform functions. When shortcuts are enabled, pressing ? opens a helper overlay displaying the available shortcuts, highlighting the actions currently accessible on the platform.

# 5.2 Notifications

Users can enable notifications for any course, chapter, or page. To do so, they open the content (course, chapter, or page) and click the **Watch** action in the **Right sidebar**.

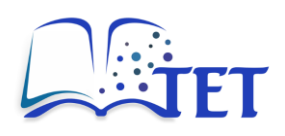

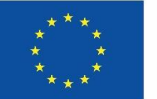

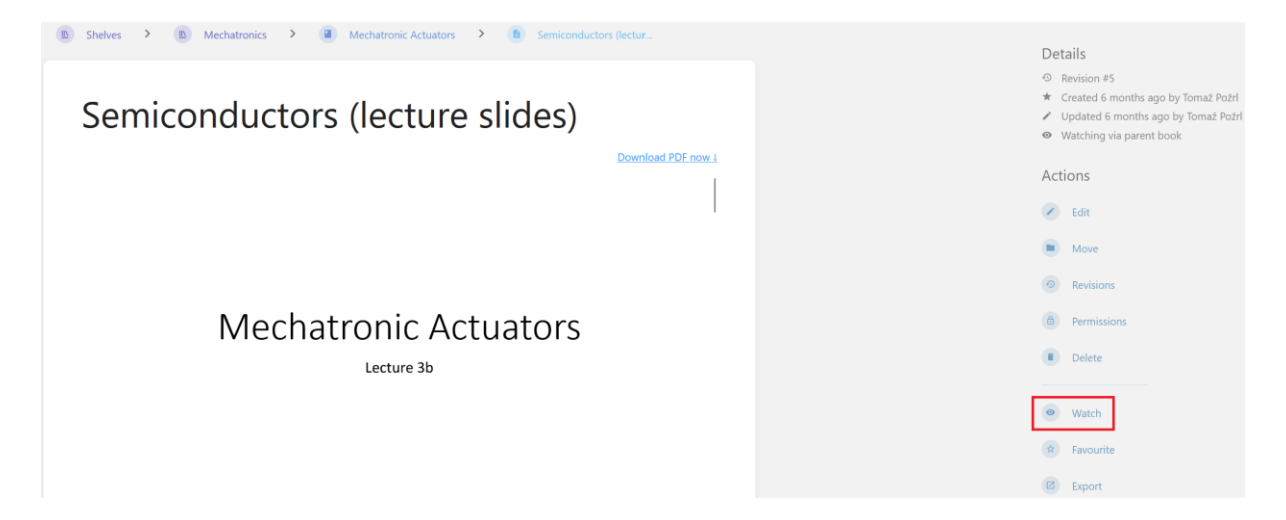

When a user selects the Watch action, a new area appears in the Details section of the Right sidebar, labelled Watching new pages and updates.

| B Shelves > B Mechatronics > A Mechatronic Actuators > B Semiconductors (lectur |                                     |
|---------------------------------------------------------------------------------|-------------------------------------|
|                                                                                 | Details                             |
|                                                                                 | © Revision #5                       |
| Somiconductors (locture clides)                                                 | Created 6 months ago by Tomaz Pozri |
| Serriconductors (lecture sides)                                                 | Watching new pages and undates      |
| Download PDF now 1                                                              | - matering nerr pages and spoates   |
|                                                                                 | Actions                             |
|                                                                                 | 🖉 Edit                              |
|                                                                                 | Move                                |
|                                                                                 | Revisions                           |
| Mechatronic Actuators                                                           | (a) Permissions                     |
| Lecture 3b                                                                      | Delete                              |
|                                                                                 |                                     |
|                                                                                 | Ravourite                           |
|                                                                                 | (2) Export                          |

By clicking on the **Watching new pages and updates** area, users can access additional options to customize notifications. For **courses and chapters**, the available options include:

- **Default Preferences**: reverts watching settings to the user's default notification preference.
- **Ignore**: disables all notifications, overriding user-level preferences.
- **New Pages**: notifies the user whenever a new page is created within a course.
- All Page Updates: notifies the user about all new pages and any changes made to existing pages.
- All Page Updates and Comments: notifies the user about new pages, page changes, and new comments.

For pages, notification customization options include:

• **Default Preferences**: reverts watching settings to the user's default notification preference.

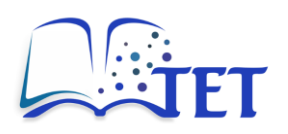

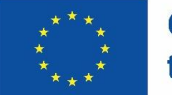

- Ignore: disables all notifications, overriding user-level preferences.
- All Page Updates: notifies the user about any changes made to existing pages.
- All Page Updates and Comments: notifies the user about any page changes and new comments.

If the notification criteria are met, the user will receive a notification email informing them of the relevant updates

| The Evolving Textbook                                                                                                    |
|----------------------------------------------------------------------------------------------------|
| A new page has been created in The Evolving Textbook:<br>Page Name: <u>Test</u><br>Page Path: <u>Mechatronic Actuators</u><br>Created By: Admin                                   |
| View Page<br>This notification was sent to you because your notification preferences cover this type of<br>activity for this item.                                                |
| If you're having trouble clicking the "View Page" button, copy and paste the URL below into your web browser:<br>https://app.tet-erasmus.eu/books/mechatronic-actuators/page/test |
| © 2025 The Evolving Textbook. All rights reserved                                                                                                    |

Users can set their default notification preferences in their user account under the **Notification Preferences** section. This allows them to control how they receive updates for different activities. Available notification Options:

- Notification for changes to pages the user owns,
- notification for comments on pages the user owns,
- notification for replies to the user's comments.

Additionally, this section also provides a list of Watched and Ignored Items.

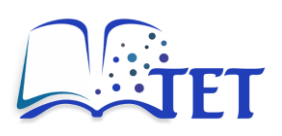

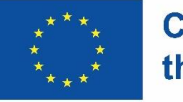

| ontrol the email notifications you receive when certain                                                                                                    | activity is performed within the system.                                                                                                    |
|----------------------------------------------------------------------------------------------------|----------------------------------------------------------------------------------------------------|
| Notify upon changes to pages I own                                                                                                    |                                                                                                    |
| Notify upon comments on pages I own                                                                                                    |                                                                                                    |
| Notify upon replies to my comments                                                                                                    | Save Preferences                                                                                                    |
| Vatched & Ignored Items<br>elow are the items that have custom watch preferences                                                                                                    | applied. To update your preferences for these, view the item then                                                                                                   |
| Vatched & Ignored Items<br>elow are the items that have custom watch preferences<br>nd the watch options in the sidebar.                                                                          | applied. To update your preferences for these, view the item then                                                                                                   |
| Vatched & Ignored Items<br>elow are the items that have custom watch preferences<br>nd the watch options in the sidebar.                                                                          | applied. To update your preferences for these, view the item then                                                                                                   |
| Vatched & Ignored Items<br>elow are the items that have custom watch preferences<br>and the watch options in the sidebar.<br>Test book<br>Mechatronic Actuators                                   | <ul> <li>applied. To update your preferences for these, view the item then</li> <li>All Page Updates</li> <li>All Page Updates</li> </ul>                           |
| Vatched & Ignored Items<br>elow are the items that have custom watch preferences<br>nd the watch options in the sidebar.<br>Test book<br>Mechatronic Actuators<br>Semiconductors (lecture slides) | <ul> <li>applied. To update your preferences for these, view the item then</li> <li>All Page Updates</li> <li>All Page Updates</li> <li>All Page Updates</li> </ul> |

# 5.3 Customizing platform experience

Users have several options to customize the appearance and functionality of the TET platform to enhance their experience.

### Sorting topics (Shelves) and courses (Books)

Users can sort the topics (Shelves) on the homepage using the following options:

- Name of the topic.
- creation date of the topic,
- Update date of the topic.

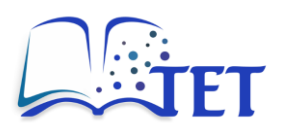

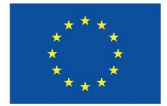

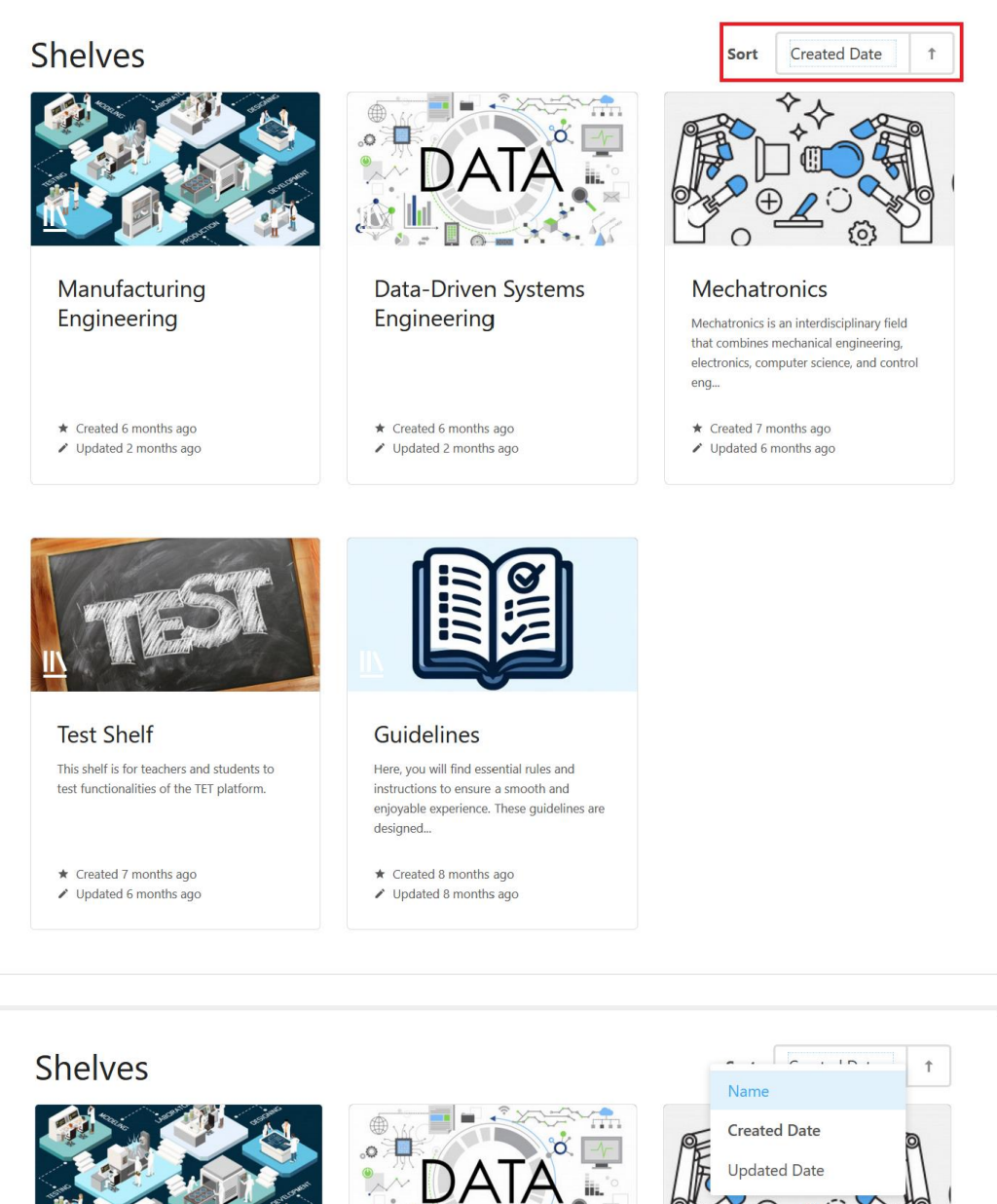

(+)6 0 0 Manufacturing Data-Driven Systems Mechatronics Engineering Engineering Mechatronics is an interdisciplinary field that combines mechanical engineering, electronics, computer science, and control eng... ★ Created 6 months ago ★ Created 6 months ago ★ Created 7 months ago Updated 2 months ago Updated 2 months ago Updated 6 months ago

A similar sorting functionality is also available for courses (Books).

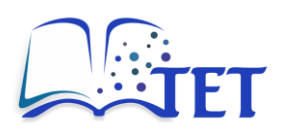

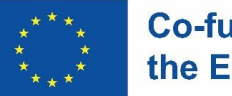

### Switching between light or dark mode of the platform

Users can choose between **Light Mode** or **Dark Mode** to adjust the platform's appearance. This setting affects the main content area, excluding the header bar and footer.

- Light Mode: Background colour is RGB (242, 242, 242).
- Dark Mode: Background colour is RGB (17, 17, 17).

To switch between modes, users can either:

- Select the Light Mode or Dark Mode in the Right sidebar of the homepage.
- Click their name or avatar in the far-right area of the **Header** bar and select **Light Mode** or **Dark Mode** in the drop-down menu.

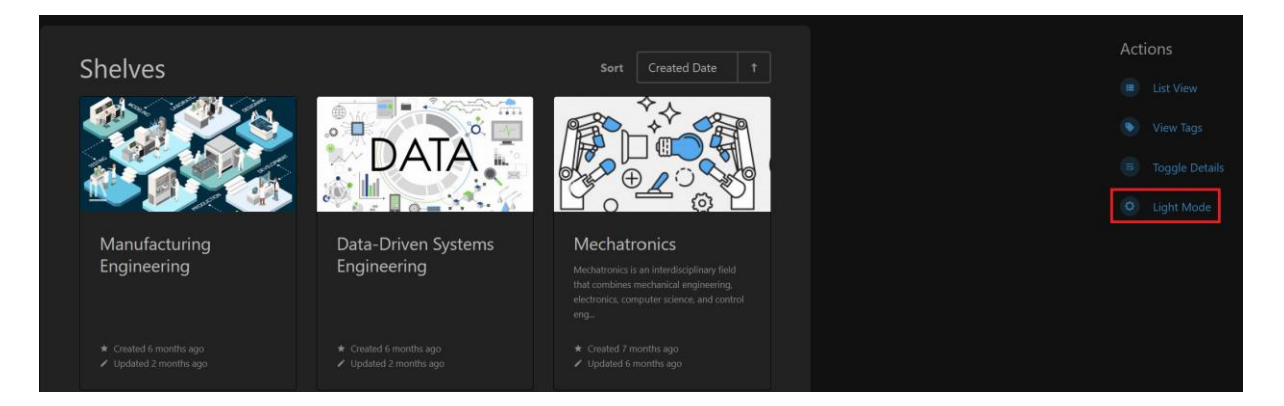

### Setting content as favourite

For quicker and easier access, users can label any content (course, chapter, or page) as a favourite. To set a content as a favourite, first open the content you want to mark. Then, in the **Right sidebar** locate the **Actions** section and click Favourite to add the content to your favourites list.

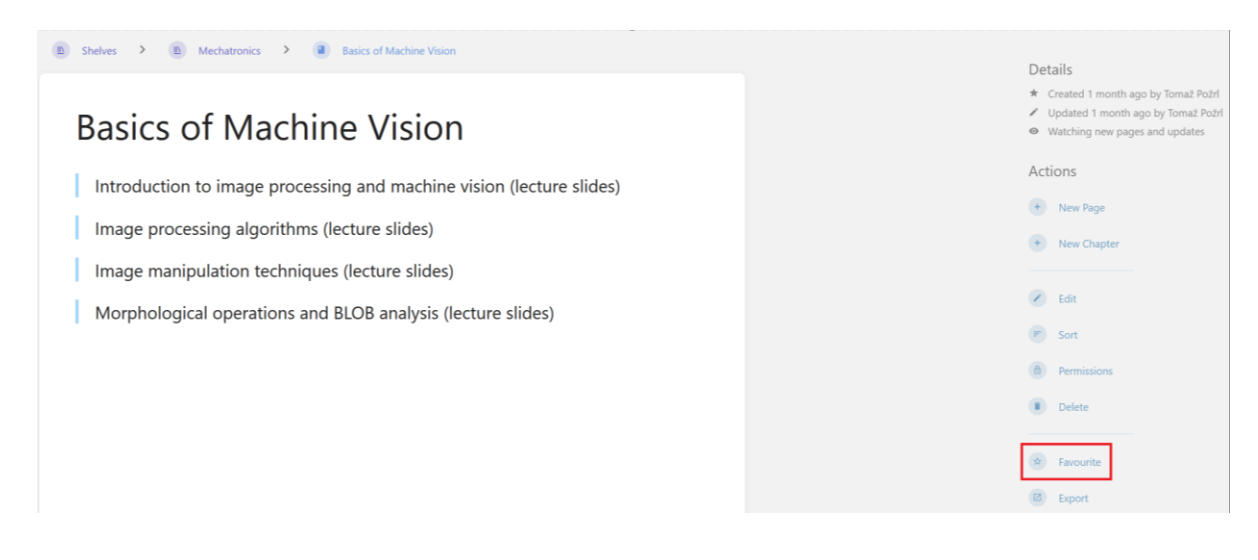

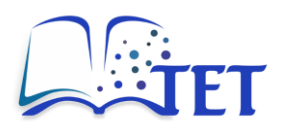

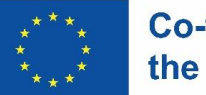

To view the list of favourite content, navigate to the far-right part of the **Header** bar and click on your name or avatar. In the drop-down menu, select **My Favourites**. A list of favourite content will be displayed for quick access.

My Favourites

- Mechatronic Actuators
- Mechatronics
- Manufacturing Engineering

Customizing the TET platform allows users to optimize their experience for better accessibility and efficiency. Users can update their profile details, enhance account security, configure keyboard shortcuts, and manage notifications for updates on their content. Additionally, the platform provides sorting options for topics and courses, allows switching between light and dark mode, and enables users to mark content as favourites for quick access. These features help users streamline their workflow and enhance their interaction with the platform.

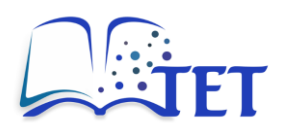

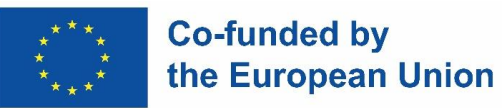

# 6. Platform administration (administrators only)

The TET platform administration provides tools and settings for managing users, configuring system preferences, monitoring activity, and integrating external services. This chapter outlines key administrative functions, including platform settings, maintenance, user management, activity logging, and webhooks. Administrators have full control over the platform's security, customization, and automation features, ensuring smooth operation and efficient management.

To access administration settings, click **Settings** in the Header bar (available only for administrators).

# 6.1 Basic platform settings

Basic platform settings can be modified in the **Settings** section of the administration dashboard. These settings are categorized into three sections:

- Features & Security
- Customization
- Registration

### **Features & Security**

This section allows administrators to:

- Enable public access to the platform for users non-registered users (Public user role).
- Enable higher security image uploads, adding an additional layer of protection to prevent unauthorized access to uploaded images.
- Disable comments across all pages on the platform.

### Customization

The Customization section of the settings allows administrators to customize the platform by modifying the following elements:

- Platform name displayed in the Header bar,
- default page editor choose between WYSIWYG or Markdown,
- platform logo customizable logo displayed on the platform,
- platform icon appears in browser tabs and as a short icon,
- platform colour scheme customize colours, including primary colour, topic/course/chapter/page colour, and page draft colour,
- platform homepage set the default landing page for users,
- footer links customizable links displayed in the footer section.

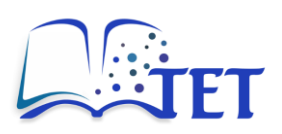

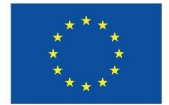

|                                     | Settings | 🔧 Maintenance 🔳 Audit Log 🚢 Users 🛆 F                                                                                                    | oles 💩 Webhooks                      |
|-------------------------------------|----------|----------------------------------------------------------------------------------------------------|--------------------------------------|
| Categories                          |          | Features & Security                                                                                                    |                                      |
| ★ Features & Security               |          | ,                                                                                                    |                                      |
| Customization                       |          | Public Access<br>Enabling this option will allow visitors, that are not logged-in,                                                                                                    | Allow public access                  |
| Registration                        |          | to access content in your BookStack instance.<br>Access for public visitors can be controlled through the "Guest"<br>user.                                                                                                    |                                      |
| System Version                      |          |                                                                                                    |                                      |
| BookStack v24.02.3                  |          | Higher Security Image Uploads<br>For performance reasons, all images are public. This option<br>adds a random, hard-to-guess string in front of image urls.<br>Ensure directory indexes are not enabled to prevent easy<br>access. | Enable higher security image uploads |
|                                     |          | Disable Comments<br>Disables comments across all pages in the application.<br>Existing comments are not shown.                                                                                                    | Disable comments                     |
|                                     | Settings | 🔦 Maintenance 🔳 Audit Log 🚢 Users 🔂 F                                                                                                    | oles & Webhooks                      |
| Categories<br>★ Features & Security |          | Customization                                                                                                    |                                      |
| Customization                       |          | Application Name                                                                                                    | The Evolving Textbook                |
| a Registration                      |          | emails.                                                                                                    | Show name in header                  |
| System Version                      |          |                                                                                                    |                                      |
| BookStack v24.02.3                  |          | Default Page Editor<br>Select which editor will be used by default when editing new<br>pages. This can be overridden at a page level where<br>permissions allow.                                                                   | WYSIWYG •                            |
|                                     |          | Application Logo<br>This is used in the application header bar, among other areas.<br>This image should be 86px in height. Large images will be<br>scaled down.                                                                    | Select Image<br>Reset   Remove       |
|                                     |          | Application Icon<br>This icon is used for browser tabs and shortcut icons. This<br>should be a 256px square PNG image.                                                                                                    | Select Image<br>Reset                |

Additionally, the administration dashboard allows administrators to add custom HTML content, which is inserted into the bottom of the <head> section of every page. This feature is particularly useful for

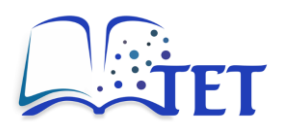

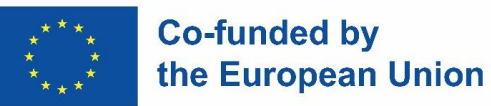

adding extra functionalities, such as analytics tracking codes (e.g., Google Analytics), custom scripts for integrations, or metadata adjustments for SEO optimization.

#### Custom HTML Head Content

Any content added here will be inserted into the bottom of the <head> section of every page. This is handy for overriding styles or adding analytics code.

```
1 <style>
2
3
     .text-muted.break-text {
4
      display: none;
5 }
6
    #recent-activity {display:none;}
7
    /*#sidebar { display: none; }*/
8
   a[href*="copy"] {
9
          display: none !important;
10
      }
11 </style>
```

### Registration

In the Registration section of the administration settings, administrators can:

- enable or disable self-registration control whether users can sign up on their own,
- set domain restrictions allow only specific email domains for registration,
- require email confirmation for registrations ensure users verify their email before completing registration.

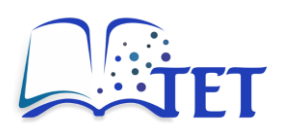

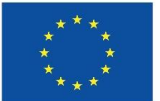

| ۵                                                                               | Settings 🔦 Maintenance 🔳 Audit Log 🚢 Users 🙆 R                                                                                                    | oles 💩 Webhooks                                                                                        |
|---------------------------------------------------------------------------------|----------------------------------------------------------------------------------------------------|----------------------------------------------------------------------------------------------------|
| Categories <ul> <li>Features &amp; Security</li> </ul>                          | Registration                                                                                                    |                                                                                                    |
| <ul> <li>Customization</li> <li>Registration</li> <li>System Version</li> </ul> | Enable Registration<br>When registration is enabled user will be able to sign<br>themselves up as an application user. Upon registration they<br>are given a single, default user role.                                                                                                    | <ul> <li>Enable registration</li> <li>Default user role after registration</li> <li>Student</li> </ul> |
| BookStack v24.02.3                                                              | Domain Restriction<br>Enter a comma separated list of email domains you would like<br>to restrict registration to. Users will be sent an email to confirm<br>their address before being allowed to interact with the<br>application.<br>Note that users will be able to change their email addresses<br>after successful registration. | uni-lj.si,fs.uni-lj.si,prz.edu.pl,stud.prz.edu.pl,unipi.it,                                            |
|                                                                                 | Email Confirmation<br>If domain restriction is used then email confirmation will be<br>required and this option will be ignored.                                                                                                    | Require email confirmation     Save Settings                                                           |

# 6.2 Maintenance settings

Maintenance settings can be modified in the **Maintenance** section of the administration dashboard.

### **Recycle bin**

In this section, administrators can review deleted content, including topics, courses, chapters, and pages.

- When a user deletes content, it is sent to the Recycle Bin instead of being permanently removed.
- Administrators can:
  - Review deleted content before taking action.
  - Restore content if it was deleted by mistake.
  - Permanently delete content, making it unrecoverable.

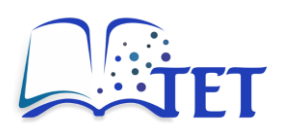

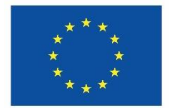

| Recycle Bin                                                                                                    |                                                                                                    |                                                                                                    |                                                                                                    |                                                                 |
|----------------------------------------------------------------------------------------------------|----------------------------------------------------------------------------------------------------|----------------------------------------------------------------------------------------------------|----------------------------------------------------------------------------------------------------|-----------------------------------------------------------------|
| Deleted shelves, books, o                                                                                                    | chapters & pages are sent to the recycle                                                                                                    | III Shelves: 0                                                                                                    | Books: 0                                                                                                    |                                                                 |
| the recycle bin may be a<br>depending on system co                                                                                                    | utomatically removed after a while<br>nfiguration.                                                                                                    | 🕒 Chapters: 2                                                                                                    | Pages: 15                                                                                                    |                                                                 |
|                                                                                                    |                                                                                                    | Open Recycle Bin                                                                                                    |                                                                                                    |                                                                 |
| ere you can restore items that har<br>nfiltered unlike similar activity lists                                                                                                    | ve been deleted or choose to permanently remove them fro<br>s in the system where permission filters are applied.                                                                                                    | m the system. This list is                                                                                                    |                                                                                                    | Empty Recycle Bi                                                |
| Deleted Item                                                                                                    | Darant                                                                                                    | Deleted By                                                                                                    |                                                                                                    |                                                                 |
|                                                                                                    | Faicht                                                                                                    | ,                                                                                                    | Deletion Time                                                                                                    |                                                                 |
| <ul><li>test chapter</li><li>0 Pages</li></ul>                                                                                                    | Test shelf 2                                                                                                    | Grzegorz Dec                                                                                                    | Deletion Time                                                                                                    | Actions                                                         |
| <ul><li>test chapter</li><li>0 Pages</li><li>New Page</li></ul>                                                                                                    | <ul> <li>Test shelf 2</li> <li>test ch2</li> </ul>                                                                                                    | Grzegorz Dec                                                                                                    | Deletion Time                                                                                                    | Actions                                                         |
| <ul> <li>test chapter</li> <li>0 Pages</li> <li>New Page</li> <li>New Page</li> </ul>                                                                                                    | <ul> <li>Test shelf 2</li> <li>test ch2</li> <li>test ch2</li> </ul>                                                                                                    | Grzegorz Dec     Grzegorz Dec     Grzegorz Dec     Grzegorz Dec     Grzegorz Dec                                                                                     | Deletion Time           2025-01-14 08:50:03           2025-01-14 09:10:38           2025-01-14 09:12:28                                                                                                    | Actions<br>Actions<br>Actions                                   |
| <ul> <li>test chapter</li> <li>0 Pages</li> <li>New Page</li> <li>New Page</li> <li>New Page</li> <li>New Page</li> </ul>                                                                    | Test shelf 2      test ch2      test ch2      test ch2      test ch2                                                                                                    | Grzegorz Dec     Grzegorz Dec     Grzegorz Dec     Grzegorz Dec     Grzegorz Dec     Grzegorz Dec     Grzegorz Dec                                                   | Deletion Time           2025-01-14 08:50:03           2025-01-14 09:10:38           2025-01-14 09:12:28           2025-01-14 09:13:45                                                                                     | Actions<br>Actions<br>Actions<br>Actions                        |
| <ul> <li>test chapter</li> <li>0 Pages</li> <li>New Page</li> <li>New Page</li> <li>New Page</li> <li>New Page</li> <li>Introduction</li> </ul>                                              |                                                                                                    | <ul> <li>Grzegorz Dec</li> <li>Grzegorz Dec</li> <li>Grzegorz Dec</li> <li>Grzegorz Dec</li> <li>Grzegorz Dec</li> <li>Grzegorz Dec</li> <li>Grzegorz Dec</li> </ul> | Deletion Time           2025-01-14 08:50:03           2025-01-14 09:10:38           2025-01-14 09:12:28           2025-01-14 09:13:45           2025-01-29 12:30:44                                                       | Actions<br>Actions<br>Actions<br>Actions<br>Actions             |
|                                                                                                    |                                                                                                    | <ul> <li>Grzegorz Dec</li> <li>Grzegorz Dec</li> <li>Grzegorz Dec</li> <li>Grzegorz Dec</li> <li>Grzegorz Dec</li> <li>Grzegorz Dec</li> <li>Grzegorz Dec</li> </ul> | Deletion Time           2025-01-14 08:50:03           2025-01-14 09:10:38           2025-01-14 09:12:28           2025-01-14 09:13:45           2025-01-29 12:30:44                                                       | Actions       Actions       Actions       Actions       Actions |
| test chapter 0 Pages New Page New Page New Page New Page Introduction Cecycle Bin Recycle Bin revision restore items that ha hafiltered unlike similar activity list                         | ave been deleted or choose to permanently remove them its in the system where permission filters are applied.                                                                                                    | <ul> <li>Grzegorz Dec</li> <li>Grzegorz Dec</li> <li>Grzegorz Dec</li> <li>Grzegorz Dec</li> <li>Grzegorz Dec</li> <li>Grzegorz Dec</li> <li>This list is</li> </ul> | Deletion Time           2025-01-14 08:50:03           2025-01-14 09:10:38           2025-01-14 09:12:28           2025-01-14 09:13:45           2025-01-29 12:30:44                                                       | Actions Actions Actions Actions Empty Recy                      |
|                                                                                                    | Image: Parent         Image: Parent         Image: Parent                                                                                                    | Grzegorz Dec Grzegorz Dec Grzegorz Dec Grzegorz Dec Grzegorz Dec Grzegorz Dec Grzegorz Dec Poleted By                                                                | Deletion Time           2025-01-14 08:50.03           2025-01-14 09:10:38           2025-01-14 09:12:28           2025-01-14 09:13:45           2025-01-29 12:30:44           2025-01-29 12:30:44           Deletion Time | Actions Actions Actions Actions Empty Recy                      |
| test chapter 0 Pages New Page New Page New Page New Page Introduction Eccycle Bin ere you can restore items that hat not filtered unlike similar activity list Deleted Item (e) test chapter | Image: Constraint of the system where permission filters are applied.         Image: Constraint of the system system of the system of the sys | Grzegorz Dec Grzegorz Dec Grzegorz Dec Grzegorz Dec Grzegorz Dec Grzegorz Dec Grzegorz Dec Deleted By Grzegorz Dec                                                   | Deletion Time           2025-01-14 08:50:03           2025-01-14 09:10:38           2025-01-14 09:12:28           2025-01-14 09:13:45           2025-01-29 12:30:44           Deletion Time                               | Actions<br>Actions<br>Actions<br>Actions<br>Empty Rec           |

### **Clean-up images**

Administrators can use a clean-up tool that scans all images and drawings on the platform to identify unused or redundant images for removal, helping to free up storage and maintain efficiency.

### Send a test email

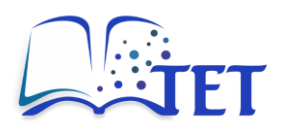

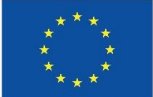

The platform provides a tool to send a test email to the administrator's email address. This ensures that email notifications and system emails are functioning correctly.

### **Regenerate references**

This tool scans all cross-item references and rebuilds the reference index in the database. It is particularly useful for old content that may have outdated references and content added using unofficial methods, ensuring all links and references are properly indexed.

## 6.3 Activity logging

All activities performed on the platform are logged and can be reviewed by administrators. The logs provide a detailed record of user actions, ensuring transparency and security. Logged information includes:

- User the person who performed the action.
- Event the type of activity recorded.
- Related item or detail specific details, such as which page was created, which role was updated, etc.
- IP address the IP address of the user at the time of the activity.
- Activity date the timestamp when the action occurred.

The activity log can be filtered by any of the logged data, allowing administrators to quickly access specific types of activity. This helps in monitoring platform usage and investigating any potential issues.

|                                     | 🌣 Settings 🔌 N                            | Naintenance 🔳 Audit Log 🚢                | Users 🖻 Roles 💰 Webhooks                      |            |                     |
|-------------------------------------|-------------------------------------------|------------------------------------------|-----------------------------------------------|------------|---------------------|
| Audit Loa                           |                                           |                                          |                                               |            |                     |
| his audit log displays a list of ac | tivities tracked in the system. This list | is unfiltered unlike similar activity li | sts in the system where permission filters ar | e applied. |                     |
| vent Filter                         | Date Range From                           | Date Range To                            | User                                          |            |                     |
| No Filter                           | dd . mm . IIII                            | dd.mm.IIII                               | No user selected                              |            |                     |
| Address                             |                                           |                                          |                                               |            |                     |
|                                     |                                           |                                          |                                               |            |                     |
|                                     |                                           |                                          |                                               |            |                     |
| <pre>&lt; 1 2 3 4 5</pre>           | 6 7 8 9 10 14                             | 15 >                                     |                                               | Sort       | Activity Date 1     |
| User                                | Event                                     | Related Item or Deta                     | il IP Addi                                    | ress       | Activity Date       |
| Admin                               | auth_login                                | standard; (1) Admin                      | 193.2.80                                      | 0.17       | 2025-02-12 13:39:23 |
| Tomaž Požrl                         | auth_login                                | standard; (4) Tomaž Po                   | pžrl 193.2.80                                 | 0.17       | 2025-02-11 14:33:57 |
| Admin                               | auth_login                                | standard; (1) Admin                      | 193.2.80                                      | 0.17       | 2025-02-11 14:33:44 |

The platform records a wide range of activity types, allowing administrators to monitor and manage user actions efficiently. Logged activities include:

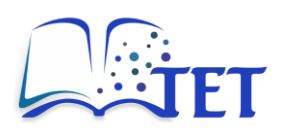

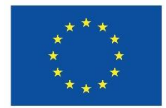

### • Content management

- o pages: create, update, delete, restore, move,
- chapters: create, update, delete, move,
- $\circ$  courses (Books): create, create from chapter, update, delete, sort,
- o topics (Shelves): create, create from book, update, delete,
- User management
  - o users: create, update, delete,
  - o roles: create, update, delete,
- Collaboration and permissions
  - o comments: create, update, delete,
  - o permissions: update
  - o revisions: restore, delete,
- System and maintenance actions
  - o settings: update,
  - o maintenance: action run,
  - o recycle bin: empty, restore, destroy,
- Authentication and security
  - o authentication: register, login, password reset request, password reset update,
  - o API tokens: create, update, delete,
  - MFA: setup method, remove method,
- Integration and automation
  - webhooks: create, update, delete.

## 6.4 User management

Administrators have full control over user account management on the platform. They can manually add new users to the system or modify existing user accounts, including updating user details, roles, and permissions. This ensures that administrators can efficiently manage user access and maintain a structured user environment on the platform.

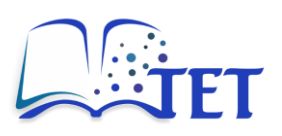

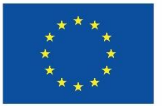

|                           | 🌣 Settings                                | 🔧 Maintenand                            | ce 🔳 Audit Log                             | Sers Users                     | ☐ Roles                         | & Webl                   | hooks                             |                       |
|---------------------------|-------------------------------------------|-----------------------------------------|--------------------------------------------|--------------------------------|---------------------------------|--------------------------|-----------------------------------|-----------------------|
| Jser                      | S                                         |                                         |                                            |                                |                                 |                          | Add New                           | User                  |
| Create & ।<br>१ activity. | manage individual u<br>Access permissions | user accounts wi<br>is are primarily re | ithin the system. Us<br>ole-based but user | ser accounts a<br>content owne | re used for log<br>rship, among | gin and at<br>other fact | ttribution of c<br>tors, may also | conter<br>o affeo     |
| permissio                 | ns & access.                              |                                         |                                            |                                |                                 |                          |                                   |                       |
| Search I                  | ICOTC                                     |                                         |                                            |                                | Sor                             | t Late                   | est Activity                      | †                     |
| Search L                  | Jsers                                     |                                         |                                            |                                | Sort                            | t Late                   | st Activity                       | Ť                     |
| Search U                  | Jsers<br>Admin<br>platformtet@gn          | mail.com                                | Admin                                      |                                | Sort                            | t Late                   | st Activity<br>Latest Ac<br>1 hou | 1<br>ctivity<br>r ago |

When manually adding a user, administrators must enter similar details as in self-registration, including:

- Name,
- Email, address,
- Preferred language.

If the administrator enables the invite email option, the user will receive an email to set their own password. If the invite email is not enabled, the administrator must set the password for the user.

In self-registration, the user's role is pre-defined as Student. In manual registration, the administrator can set the user's role during account creation. Manual registration is primarily intended for Teachers, who must contact the TET platform system administrator to have their account created.

# 6.5 Managing user roles

Administrators have the ability to define, set, and modify user roles. These roles determine user permissions across different areas of the platform. The TET platform has four pre-defined roles:

- Admin full platform administrator with complete access and permissions for all actions and activities,
- Teacher can create courses, chapters, and pages and manage their own content but cannot manage other users' content, platform settings, users, or roles.
- Student can create and manage their own pages but has limited editing permissions on other content.

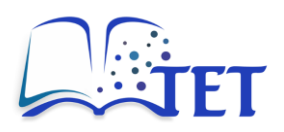

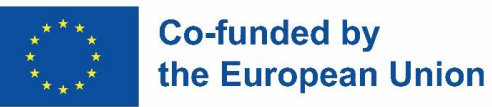

• Public - non-registered users who can view all topics, courses, chapters, and pages but cannot edit or create content.

Administrators can assign and modify roles based on user needs and platform requirements, ensuring appropriate access control and security within the platform

| Jser Roles                                              |                                                      |                                                |                           |                | Create I      | New Role |
|---------------------------------------------------------|------------------------------------------------------|------------------------------------------------|---------------------------|----------------|---------------|----------|
| les are used to group use<br>es the privileges granted  | ers & provide systen<br>will stack and the u         | n permission to th<br>ser will inherit all     | eir members<br>abilities. | When a user is | a member of m | ultiple  |
| Search                                                  |                                                      |                                                |                           | Sort           | Name          | 1        |
| Admin                                                   |                                                      |                                                |                           |                | 1 user        | assigned |
| Administrator of the whole a                            | pplication                                           |                                                |                           |                | 60 per        | missions |
| Public                                                  |                                                      |                                                |                           |                | 1 user        | assigned |
| The role given to public visit                          | ors if allowed                                       |                                                |                           |                | 8 per         | missions |
| Student                                                 |                                                      |                                                |                           |                | 2             |          |
| Students are encouraged to material to the platform and | actively participate by s<br>to review existing mate | ubmitting relevant a<br>erial on the platform. | nd useful                 |                | 23 per        | missions |
| Teacher                                                 |                                                      |                                                |                           |                | 10 users      | assigned |
| With the aim of improving th                            | ne quality of lecture top                            | ics, teacher provide                           | initial                   |                | 37 per        | missions |

## 6.6 Webhooks

A webhook is an event-driven communication method that automatically sends data between applications via HTTP. This enables seamless API-based automation and allows event-triggered workflows to be executed in external platforms, such as messaging and notification systems. When a specific action or event occurs on the platform, a webhook sends data to an external system. This enables real-time integration with external tools without manual intervention.

To create a new webhook, navigate to the **Webhooks** section in the administration settings and click **Create New Webhook**.

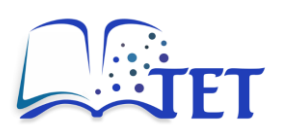

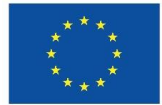

| Webhooks                            |                                           |                   | Create New \    | Webho |
|-------------------------------------|-------------------------------------------|-------------------|-----------------|-------|
| Webhooks are a way to send data to  | external URLs when certain actions and e  | vents occur with  | in the system v | vhich |
| allows event-based integration with | external platforms such as messaging or r | otification syste | ms.             |       |
|                                     |                                           |                   |                 |       |

Configure the webhook details, including:

- Webhook name,
- Webhook endpoint destination URL,
- Webhook request timeout in second,
- Event trigger either all system events or individual events defined in chapter 6.3.

| Webhook Details<br>Provide a user friendly name and a POST endpoint as a location to<br>the webhook data to be sent to                                       | Webhook Name                                                                 |
|----------------------------------------------------------------------------------------------------|------------------------------------------------------------------------------|
| Webhook Active                                                                                                    | Webhook Endpoint                                                             |
|                                                                                                    | Webhook Request Timeout (Seconds)                                            |
| Webhook Events<br>Select all the events that should trigger this webhook to be called<br>Keep in mind that these events will be triggered for all selected e | d.<br>vents, even if custom permissions are applied. Ensure that use of this |

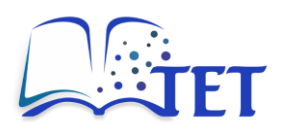

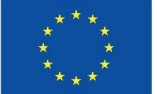

This chapter covered the core administrative functions of the TET platform, including configuring platform settings, managing user accounts and roles, monitoring activity logs, and maintaining system performance. Administrators can customize the platform's appearance, set security measures, manage registration policies, and automate workflows using webhooks. These tools ensure secure, efficient, and scalable platform management, allowing administrators to maintain a structured and well-organized user environment.
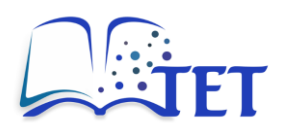

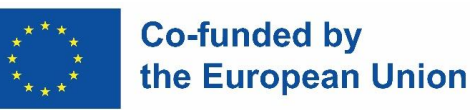

# 7. Troubleshooting and FAQs

This chapter provides solutions to common issues encountered on the TET platform and outlines how users can troubleshoot problems related to authentication, content editing, file uploads, search, notifications, and system performance. It also includes guidance for administrators on managing permissions, API integrations, and platform settings. Additionally, users can learn how to contact support when troubleshooting steps do not resolve their issue.

# 7.1 Common issues and their solutions

# 1. Login and authentication issues

### **Possible Issues:**

- Forgotten password user cannot log in.
- Not receiving password reset emails.
- Multi-Factor Authentication (MFA) not working.

#### Troubleshooting:

- ✓ Use the **Forgot Password** function on the login page.
- ✓ Check spam/junk folders for password reset emails.
- ✓ Ensure MFA settings are correctly configured (if enabled, administrators only).

# 2. Content editing and formatting issues

#### Possible issues:

- Edits not saving properly.
- Changes made by one user are overwritten by another.
- Formatting errors when pasting from other platforms or documents.
- Issues with Markdown rendering in the Markdown editor.

#### Troubleshooting:

- ✓ Check if multiple users are editing the same page and coordinate edits.
- ✓ Ensure the page is saved before exiting.
- ✓ Use Paste as Plain Text (Ctrl+Shift+V) when copying from external platforms or documents.
- ✓ Preview Markdown formatting before saving.

# 3. Permission and access issues

#### Possible issues:

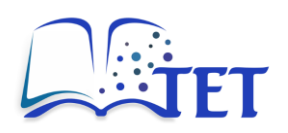

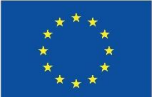

- User cannot access a course, chapter, or page.
- Teacher cannot edit or delete content they created.
- Users cannot see content that should be public.

#### **Troubleshooting:**

- ✓ Check if the user has the correct role and permissions (administrators only).
- ✓ Administrators can update permissions via the settings.
- $\checkmark$  Verify that the content is not restricted to a specific group.

# 4. Notification and email issues

#### Possible issues:

- Not receiving notifications for watched content.
- Emails for comments, updates, or mentions are not arriving.
- Delayed email delivery.

#### Troubleshooting:

- ✓ Check **Notification Preferences** under user settings.
- ✓ Ensure email notifications are enabled in administration settings.
- ✓ Confirm that the email address is correct and verified.

# 5. Image and file upload issues

#### Possible issues:

- Images are not uploading properly.
- Uploaded images are not appearing on the page.
- File upload fails due to size limitations.
- PDFs and attachments are not embedding correctly.

### Troubleshooting:

- ✓ Ensure the file format is supported (JPEG, PNG, PDF, etc.).
- ✓ Check if the file size exceeds the upload limit.
- ✓ Refresh the page or reinsert the file if it does not display.
- ✓ Check if higher security image upload settings are enabled (administrators only).

# 6. Search and navigation issues

#### Possible issues:

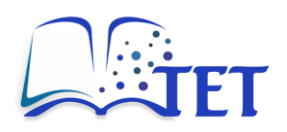

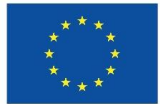

- Users cannot find content using search.
- Search results do not display expected pages.
- Filters and sorting options not working properly.

#### **Troubleshooting:**

- ✓ Ensure content has correct keywords and tags for better searchability.
- ✓ Check if content is public or restricted based on permissions.
- ✓ Use advanced search filters to refine results.

# 7. Page versioning and history issues

#### Possible issues:

- Accidentally deleted content.
- Want to restore a previous version.
- Version history not displaying correctly.

#### **Troubleshooting:**

- ✓ Use the **Page Revisions** feature to restore a previous version.
- ✓ Check the **Recycle Bin** (administrators only) if the content was deleted.
- ✓ Ensure users have the necessary permissions to restore content (administrators only).

# 8. Slow performance or loading issues

#### Possible issues:

- Pages take too long to load.
- Platform is unresponsive or freezing.
- Images and attachments load very slowly.

#### Troubleshooting:

- ✓ Clear browser cache and cookies.
- ✓ Try a different browser or device.
- ✓ Check if large images or heavy content is slowing down performance.
- $\checkmark$  If the issue persists, contact an administrator to check for server issues.

# 9. Webhooks and API issues (for advanced users)

#### Possible issues:

• Webhooks are not triggering properly.

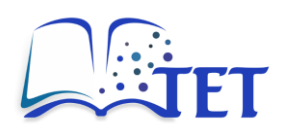

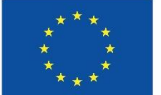

- API tokens not working.
- Integration with external tools fails.

### Troubleshooting:

- ✓ Ensure the webhook endpoint is correct and accessible (administrators only).
- ✓ Check if API tokens have expired or are incorrectly configured.
- ✓ Verify event triggers are properly set up in the Webhooks section (administrators only).

# 10. Administrator-specific issues

#### Possible issues:

- Cannot update platform settings.
- User roles are not applying correctly.
- Deleted users' contributions are lost.

#### **Troubleshooting:**

- ✓ Ensure the user has Admin permissions to make platform-wide changes.
- ✓ Check role settings and permissions configurations.
- ✓ Before deleting a user, reassign ownership of their content to another user to prevent data loss.

# 7.2 How to contact support

If the troubleshooting steps described above, as well as other sections of this manual, do not resolve your issue, you can seek additional support. Below are the available support options:

### 1. Visit the guidelines available on the platform

- When logged in, select the **Guidelines** shelf on the platform homepage.
- Depending on your role, choose either **Teacher Guidelines** or **Student Guidelines**.
- Both guideline sections are divided into two parts:
  - **Rules**: basic guidelines for using the platform and creating content.
  - **Instructions**: video guides covering content creation, co-creation, content organization, and permission settings.

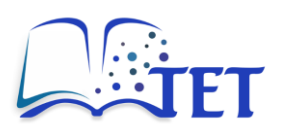

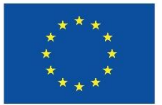

| L Sh                    | nelves                          | >                                       | <u>II</u>                                                                                                    | Guidelin                           | es >                                          |                                 | Teache                           | er Guid                  | elines             | >                   | B                    | Instru             | uctions                                  |                     |                        |                      |
|-------------------------|---------------------------------|-----------------------------------------|----------------------------------------------------------------------------------------------------|------------------------------------|-----------------------------------------------|---------------------------------|----------------------------------|--------------------------|--------------------|---------------------|----------------------|--------------------|------------------------------------------|---------------------|------------------------|----------------------|
| <b>In</b>               | <b>Str</b>                      | of sto                                  | cti                                                                                                    | <b>ON</b> !                        | <b>S</b><br>material w                        | rithin Th                       | ne Evolvi                        | ng Text                  | book (             | TET) is I           | based c              | of the i           | deas o                                   | f a norn            | nal stack              | of books             |
| Just lik                | le norm                         | 'ES                                     | ks, TET                                                                                                    | books can                          | contain cl                                    | hapters                         | and pag                          | jes. Idea                | ally, yo           | u'd have            | e separa             | ate boo            | oks for                                  | separat             | e topics.              |                      |
| Once<br>single<br>Assem | you star<br>book c<br>ibly, Pro | t to st<br>ould t<br>ductio             | ack-up<br>be place<br>n Plann                                                                                             | books you<br>ed on mu<br>ing and M | u can start<br>Itiple shel<br>Ionitoring,     | t to use<br>ves. The<br>and Sin | shelves<br>e initial<br>nulation | to org<br>shelves<br>s). | anise y<br>s repre | our boo<br>sent sel | oks. She<br>lected f | elves ca<br>topics | an con<br>for co                         | tain mu<br>re conte | ltiple boo<br>ent (Mec | oks and a hatronics, |
| You ca<br>books         | an start l<br>directly          | on the                                  | ating bo<br>at shelf.                                                                                                    | ooks and so                        | orting the                                    | m later (                       | on the s                         | helves,                  | or you             | can sta             | rt with              | creatin            | g your                                   | shelf fir           | st and th              | en create            |
|                         |                                 | Per Per Per Per Per Per Per Per Per Per | cently Viewer<br>items availatie<br>spalar Shelves<br>ensot popular shel<br>ew Shelves<br>ensot recently ore<br>ear here. | g<br>vec will appear here.         | Shelves<br>Notedation and for<br>Oradiente no | en created<br>pe                |                                  | D                        |                    | Set Nore            |                      | Actie              | TIS<br>www.slutt?<br>SE View<br>Iow Tags |                     |                        |                      |
|                         |                                 |                                         | Co<br>> )                                                                                                    | nnect wit                          | h us.                                         |                                 |                                  |                          |                    | 0:00                | / 0:47               | <) -               |                                          | • • • • •           |                        |                      |
|                         |                                 | _                                       |                                                                                                    |                                    |                                               | Sh                              | nelf creat                       | tion pro                 | ocedure            | )                   |                      |                    |                                          |                     | _                      |                      |

#### 2. Platform support

- Contact the TET platform administrator by sending an email to:
  platformetet@gmail.com
- Be sure to include the following information:
  - Your name and role (e.g., teacher, student).
  - A detailed description of the issue, including steps to reproduce it.
  - Screenshots or logs, if applicable.

This chapter covered common troubleshooting scenarios for login, content management, notifications, and platform performance issues. Users can resolve many issues by following step-bystep troubleshooting steps, adjusting user settings, or contacting an administrator when necessary. If further assistance is needed, users can refer to the platform guidelines or reach out to platform support via email. By using these resources, users and administrators can ensure smooth operation and efficient problem resolution on the TET platform.

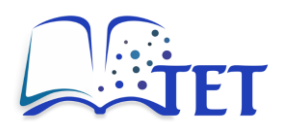

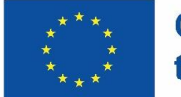

# 8. Best practices

This chapter provides best practices for structuring content, creating engaging materials, and optimizing workflows for teaching and collaboration. Following these guidelines ensures a well-organized, accessible, and interactive learning experience on the TET platform.

# 8.1 Tips for structuring and organizing content

# Topics (Shelves) – The highest level of organization

At the top level, content is divided into several topics (Shelves). Currently, these are:

- Mechatronics,
- Manufacturing Engineering,
- Data-Driven System Engineering.

These topics are mostly fixed, but additional topics can be added by the platform administrator if needed.

## Courses (Books) – Defined within topics

Within each topic, courses (Books) are created.

- The initial courses were provided by the teaching staff involved in the TET project as part of Work Package 3: Core Textbook Content Preparation.
- Additional courses can be added by teaching staff (users with the Teacher role) if necessary.
- Only Teachers can add a new course—Students cannot create courses.

# Chapters and Pages – Organizing course content

Inside a course, teachers can decide how to structure the content:

- Pages hold the actual content.
- Pages can be directly placed within a course or grouped into Chapters for better organization.
- The teacher who created the course has full control over its structure and is the only one who can add chapters.

# Adding and managing pages

• Any registered user (Admin, Teacher, or Student) can add pages to a course or chapter, but the course owner decides where content can be added.

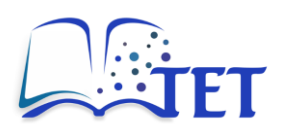

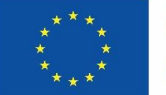

- The course owner can delete any added page if they find it inappropriate for any of the following reasons:
  - It does not fit the topic of the course.
  - It contains copyrighted material.
  - It includes offensive, foul, or inappropriate language.

# 8.2 Tips for creating content

### Use descriptive titles

•

When creating a new content item (course, chapter or a page), choose a clear and concise title that accurately reflects its content.

- Avoid vague titles like "Chapter 1"; instead, use descriptive titles like "Introduction to Algebra."
- For course title, use the Title case format and capitalize all major words (nouns, verbs, adjectives, adverbs, pronouns). Avoid capitalizing articles, prepositions, and coordinating conjunctions.
- For chapter and page titles, capitalize only the first letter of the title.
  - For page titles, add the type of the content at the end of the title.
    - Example: "Types of actuators (lecture slides)"

### Break content into digestible sections

Avoid long, unstructured text sections to enhance readability.

- Use headings (e.g., H1, H2, H3) to divide content into smaller, manageable parts.
- Include bullet points, numbered lists, or tables for clarity.
- Keep paragraphs short to improve readability.

### Incorporate multimedia and examples

Make the content more engaging and illustrative with visual aids.

- Add images, tables, and charts.
- Create drawings using the built-in tool.
- Embed PDF files, videos, and sound media.
- Include real-world examples or case studies to help learners relate to the material.

### Leverage tags for better organization

Use tags to categorize content, making it easier to find through the search feature.

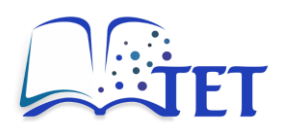

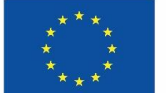

- Tags can be simple keywords or a key/value pair for structured metadata.
- Use consistent tagging to improve searchability and navigation.

# 8.3 Recommended workflows for teaching and learning

Establishing effective workflows for teaching and learning ensures that the platform is used collaboratively and efficiently. Below are recommended workflows for both teaching staff and students:

# Workflow 1: For teaching staff – creating and managing course materials

## 1. Plan your course structure

- Begin by determining which topic best fits your course.
- If none of the existing topics are suitable, contact the platform administrator to suggest creating a new topic.
- Outline your course structure by dividing it into chapters and pages.
- Proceed with creating the course (Book) on the platform.
- If applicable, add course chapters for better organization.

## 2. Create course content

- Start by creating the actual course content, adding it as a page withing a chapter or directly in the course.
- Write engaging and well-structured content to enhance readability.
- Incorporate images, charts, diagrams, videos, and downloadable resources to support different learning styles.

# 3. Collaborate with colleagues

- Invite other teachers or students to contribute to the course content.
- Assign specific chapters or pages to each collaborator for faster development.
- Use the **Comment** feature to discuss changes or suggest edits.

### 4. Publish and review

- Before publishing, use the **Page Revisions** feature to review changes and finalize the material.
- Ensure the appropriate permissions are set before sharing the finalized content with learners.

# Workflow 2: For students – accessing and interacting with materials

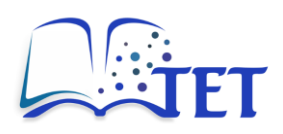

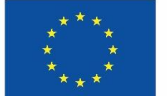

#### 1. Navigate course content

- Start from the dashboard to access available topics and courses.
- Use the navigation menu to explore chapters and pages within a course.

## 2. Search for specific topics

- Use the search bar to locate specific topics or keywords.
- Apply advanced filters to refine results by content type (e.g., courses, pages) or tags.

## 3. Engage with content

- Read pages carefully and try to fully understand the material.
- View embedded images, videos, chart, drawing, etc. to reinforce understanding.
- Download attachments or supplemental materials for additional reference.
- Export pages and download them for offline use.
- Mark important topics, courses, chapters, or pages as **Favourites** for quick access later.
- Use the **Watch** feature to stay updated on content changes.

## 4. Collaborate with peers

- Add comments or suggestions to pages.
- Contribute by adding relevant content (if allowed).
- Use the available editing tools to create well-structured and engaging content.
- Participate in group activities, such as collaborative page creation or peer review of shared materials.

# Workflow 3: For collaborative projects

### 1. Define project goals

- Teachers and students collaboratively outline the project's scope and deliverables.
- Use a dedicated course section to organize all related materials.

### 2. Assign roles and responsibilities

- Teachers assign specific pages to students.
- Students take ownership of their sections while working collaboratively.

# 3. Collaborate in real-time

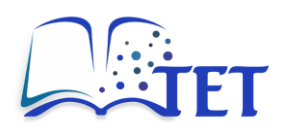

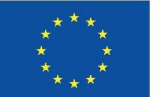

- Use the real-time editing to co-author content.
- Discuss changes through in-document comments or mentions.

## 4. Review and finalize

- Teachers review student contributions using the **Page Revisions** and provide feedback.
- Finalize the project and publish it for the class to review.

By applying these best practices, users can enhance content quality, improve navigation, and streamline collaboration. A structured approach helps maintain an efficient and engaging learning environment for both educators and students.

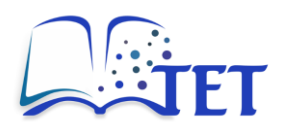

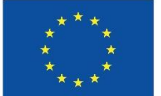

# 9. Glossary

This chapter provides definitions of key terms and concepts used throughout the TET platform user manual. The glossary serves as a reference for teaching staff and learners to better understand the terminology related to the platform's features and functionalities.

| Term                                       | Definition                                                                                                    |  |  |  |  |  |
|--------------------------------------------|----------------------------------------------------------------------------------------------------|--|--|--|--|--|
| Admin                                      | A user role with full control over the platform, including managing users, permissions, and system settings.                                                |  |  |  |  |  |
| API (Application<br>Programming Interface) | A set of rules that allows external applications to interact with the TET platform programmatically.                                                        |  |  |  |  |  |
| Course (Book)                              | The highest-level container in the TET platform, used to group related content (e.g., course materials).                                                    |  |  |  |  |  |
| Topic (Shelve)                             | A collection of multiple courses (Books) grouped together for better organization, typically by course or topic.                                            |  |  |  |  |  |
| Chapter                                    | A subdivision of a course (Book), used to organize content into smaller, related sections.                                                                  |  |  |  |  |  |
| Commenting                                 | A feature that allows users to provide feedback or discuss specific parts of a Page within the platform.                                                    |  |  |  |  |  |
| Content                                    | General term for the materials created or managed in the platform, including courses, chapters, and pages.                                                  |  |  |  |  |  |
| Filter                                     | A tool for narrowing down search results or displayed content based on specific criteria, such as tags or types.                                            |  |  |  |  |  |
| Homepage                                   | The central hub of the platform where users can view recent activity, access content, and manage tasks.                                                     |  |  |  |  |  |
| MFA (Multi-factor<br>Authentication)       | An additional layer of security requiring users to verify their<br>identity through multiple methods, such as a password and a<br>code sent to their email. |  |  |  |  |  |
| Page                                       | The most granular unit of content in the platform, containing detailed information, resources, or media.                                                    |  |  |  |  |  |
| Permission                                 | A specific capability assigned to a role, such as the ability to edit content, upload files, or manage users.                                               |  |  |  |  |  |

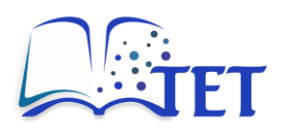

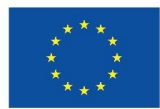

| Term                                      | Definition                                                                                                    |
|-------------------------------------------|----------------------------------------------------------------------------------------------------|
| Public                                    | A non-registered user role that allows viewing content but restricts editing or administrative access.                                                                              |
| Real-time editing                         | A feature that allows multiple users to edit the same content simultaneously, with changes appearing in real time.                                                                  |
| Role                                      | A classification of users that defines their permissions and access levels on the platform (e.g., Admin, Teacher, Student, Public).                                                 |
| Search                                    | A tool for locating specific content within the platform using keywords, filters, or tags.                                                                                          |
| Student                                   | A user role that allows creating, editing, and deleting own pages,<br>but does not include administrative permissions or permissions<br>to manage courses, chapter, or other pages. |
| Тад                                       | A label used to categorize content and make it easier to locate through search or navigation.                                                                                       |
| Teacher                                   | A user role that allows creating, editing, and deleting content but does not include administrative permissions.                                                                    |
| Version history                           | A feature that tracks changes made to a Page, allowing users to view, compare, or restore previous versions.                                                                        |
| WYSIWYG (What You<br>See Is What You Get) | A content editor that allows users to format text, add images,<br>and structure content visually without needing to write code.                                                     |

# How to Use This Glossary

- Teaching staff can refer to the glossary to clarify roles, permissions, or features while managing content.
- Learners can use it to better understand platform terminology as they navigate and interact with materials.

By providing clear definitions, this glossary ensures all users have a shared understanding of the TET platform's functionalities, supporting effective collaboration and content creation.

TET: The Evolving Textbook

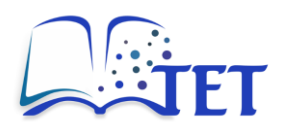

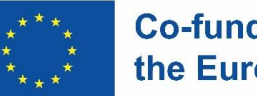

# **Appendices**

The Appendices provides supplementary resources to enhance your experience with the TET platform. It includes keyboard shortcuts for efficient navigation and a list of supported file types.

# Keyboard shortcuts for system interface

Keyboard shortcuts make navigation and performing actions on the platform faster and more efficient, especially for frequent tasks. Below is a list of commonly used shortcuts:

| Shortcut    | Action                                        |  |  |  |  |  |  |
|-------------|-----------------------------------------------|--|--|--|--|--|--|
| 1           | Go to homepage                                |  |  |  |  |  |  |
| 2           | Go to the page with all topics (Shelves)      |  |  |  |  |  |  |
| 3           | Go to the page with all courses (Books)       |  |  |  |  |  |  |
| 4           | Go to platform settings (administrators only) |  |  |  |  |  |  |
| 5           | Go to My favourites                           |  |  |  |  |  |  |
| 6           | View your profile                             |  |  |  |  |  |  |
| 0           | Logout of the platform                        |  |  |  |  |  |  |
| 1           | Global search                                 |  |  |  |  |  |  |
| Arrow left  | Next item                                     |  |  |  |  |  |  |
| Arrow right | Previous item                                 |  |  |  |  |  |  |
| n           | New content                                   |  |  |  |  |  |  |
| е           | Edit currently open content                   |  |  |  |  |  |  |
| с           | Copy currently open content                   |  |  |  |  |  |  |
| d           | Delete currently open content                 |  |  |  |  |  |  |
| f           | Set currently open content as favourite       |  |  |  |  |  |  |
| x           | Export currently open content                 |  |  |  |  |  |  |
| s           | Sort pages within a course or chapter         |  |  |  |  |  |  |
| р           | Set permissions on currently open content     |  |  |  |  |  |  |
| n           | Move currently open content                   |  |  |  |  |  |  |
| r           | Check content revisions (version history)     |  |  |  |  |  |  |

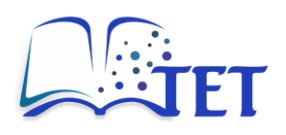

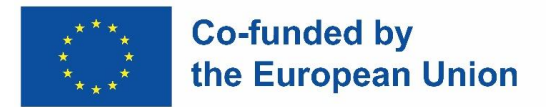

# **Keyboard shortcuts for WYSIWYG editor**

In the WYSIWYG editor environment, shortcuts help users quickly perform common editing tasks, improving efficiency and workflow:

| Shortcut                             | Action                 |  |  |  |  |  |  |
|--------------------------------------|------------------------|--|--|--|--|--|--|
| Ctrl + S                             | Save draft             |  |  |  |  |  |  |
| Ctrl + Enter                         | Save page and continue |  |  |  |  |  |  |
| Ctrl + B                             | Make text bold         |  |  |  |  |  |  |
| Ctrl + I                             | Make text italic       |  |  |  |  |  |  |
| Ctrl + 1                             | Large header           |  |  |  |  |  |  |
| Ctrl + 2                             | Medium header          |  |  |  |  |  |  |
| Ctrl + 3                             | Small header           |  |  |  |  |  |  |
| Ctrl + 4                             | Tiny header            |  |  |  |  |  |  |
| Ctrl + 5<br>Ctrl + D                 | Paragraph              |  |  |  |  |  |  |
| Ctrl + 6<br>Ctrl + Q                 | Blockquote             |  |  |  |  |  |  |
| Ctrl + 7<br>Ctrl + E                 | Insert code block      |  |  |  |  |  |  |
| Ctrl + Shift + 8<br>Ctrl + Shift + E | Inline code            |  |  |  |  |  |  |

# List of supported file types

The TET platform allows users to upload and embed various file types to enhance the content. Below is a list of supported file formats:

# 1. File types for embedding into pages:

- Images: JPG, PNG, GIF, WebP,
- Videos: MP4, WebM, MOV,
- Audio: MP3, WAV,
- PDF

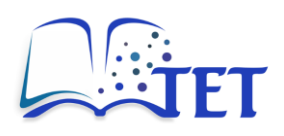

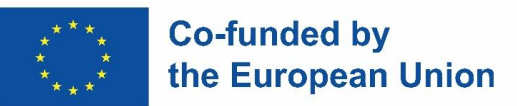

# 2. File types for attachments:

• Any commonly used file type – the file is added to the page, and a downloadable link is generated.

## File size limits

- **Default maximum file size**: 25 MB (configurable by an administrator).
- For larger files, consider compressing them or splitting the content into smaller files.

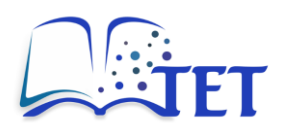

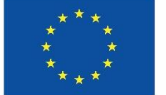

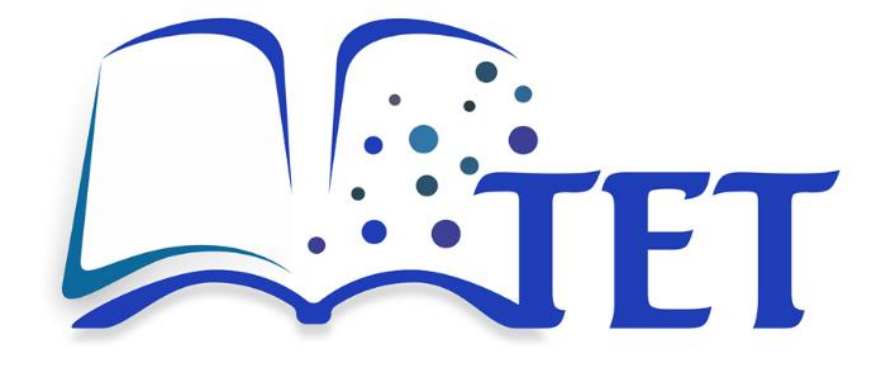

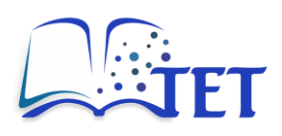

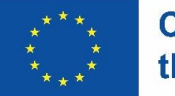

Lead Partner

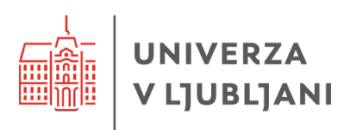

Partners

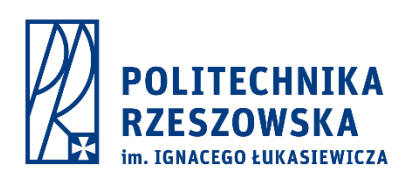

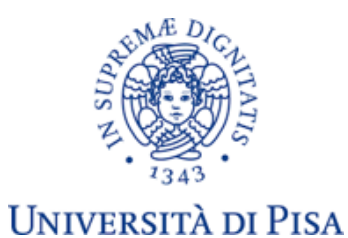

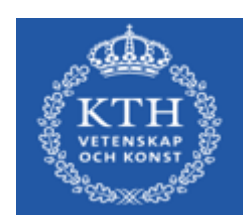